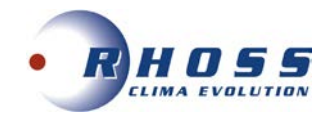

**DRIFT OCH SKÖTSELINSTRUKTIONER** 

# Luftkylt VÄTSKEKYLAGGREGAT VÄRMEPUMP

# **TCAEY-THAEY 269-2146**

# EasyPACK

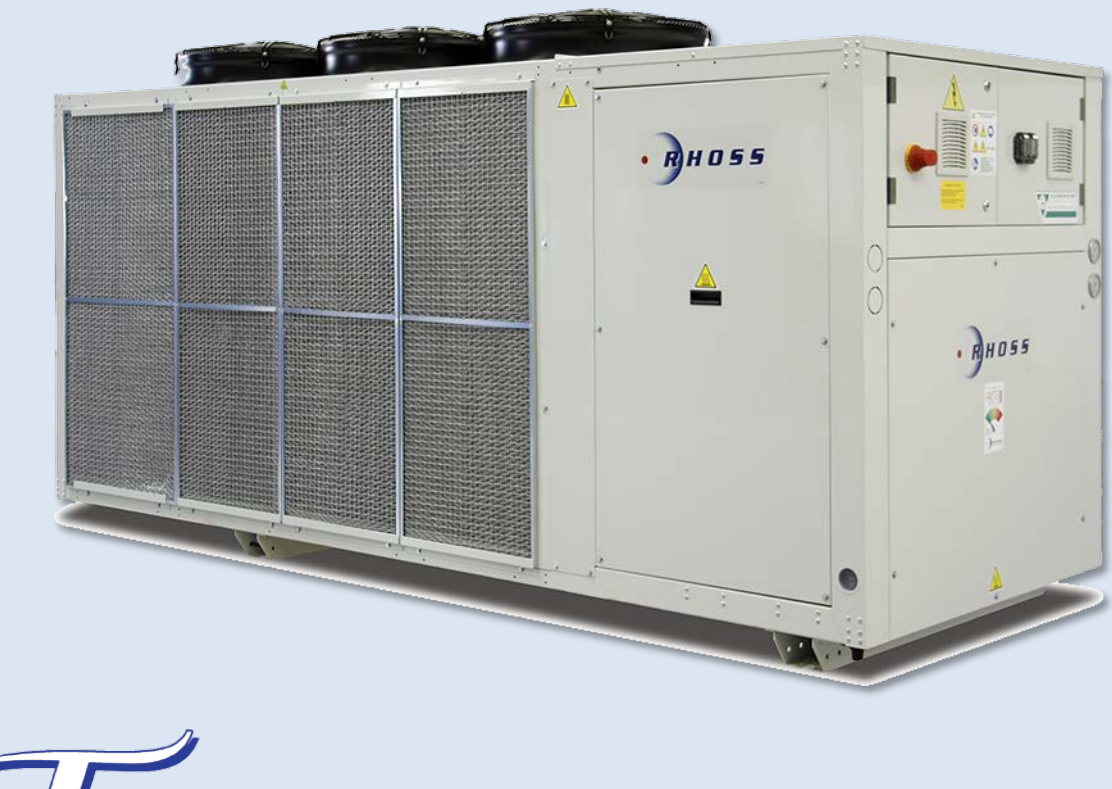

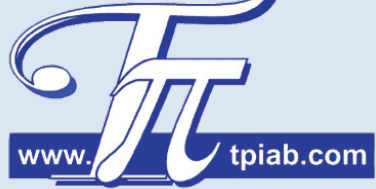

2017-10-02

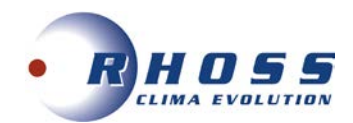

| INNEHÅLLSFÖRTECKNING                |                    |  |  |  |  |
|-------------------------------------|--------------------|--|--|--|--|
| lgångkörningsprotokoll              | 3                  |  |  |  |  |
| Uppställning och installation       | 4                  |  |  |  |  |
| Dimensioner                         | 5 - 6              |  |  |  |  |
| Placering och fritt utrymme         | 7                  |  |  |  |  |
| Lyft av aggregat                    | 7                  |  |  |  |  |
| Aggregatvikter och viktfördelningar | 8 - 12             |  |  |  |  |
| Åtgärder för idrifttagande          | 13                 |  |  |  |  |
| Start av aggregat                   | 14                 |  |  |  |  |
| Stopp av aggregat                   | 14                 |  |  |  |  |
| Längre tids avställning             | 14                 |  |  |  |  |
| Funktionsbeskrivning                | 15                 |  |  |  |  |
| Felsökning                          | 16                 |  |  |  |  |
| Serviceblad och kontrollista        | 17                 |  |  |  |  |
| Flödesschemor                       | 18 - 19            |  |  |  |  |
| CE-intyg                            | 20                 |  |  |  |  |
| Elschema                            | 21                 |  |  |  |  |
| Mikroprocessor<br>Larmlista         | 22 - 32<br>33 - 37 |  |  |  |  |

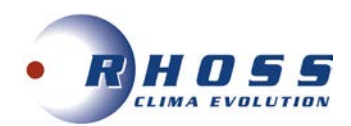

## IGÅNGKÖRNINGSPROTOKOLL

Datum:

| INSTALLATÖR:                                 |     |       |
|----------------------------------------------|-----|-------|
| ACKREDITERINGSNR:                            |     |       |
| KÖLDMEDIUM:                                  |     |       |
| AGGREGATTYP:                                 |     |       |
| SERIENR:                                     |     |       |
| VART ORDER NR:                               |     |       |
| KOMPRESSOR                                   | •   | КОМР  |
| Spänning                                     | V   |       |
| Driftström                                   | A   |       |
| Rotationsriktning (scroll) OK?               | J/N |       |
| Hetgastemperatur (vid kompr.)                | 0°C |       |
| Suggastemperatur (vid bulb)                  | °C  |       |
| Oljetryck (semihermetisk kompressor)         | bar |       |
| Kondensering                                 | bar |       |
| Förångning                                   | bar |       |
| HP bryter                                    | bar |       |
| LP bryter                                    | bar |       |
| LP tillslag                                  | bar |       |
| Kondensortrycksreglering J/N                 | bar |       |
|                                              | 0/  | KREIS |
|                                              | %   |       |
| Koldbararetemp. IN                           | °C  |       |
| Köldbäraretemp. UI                           | °C  |       |
| Köldbärarflöde                               | l/s |       |
| Tryckfall                                    | kPa |       |
| Frysskydd bryttemp.                          | J°  |       |
| Flödesvakt OK?                               | J/N |       |
| Inställt börvärde                            | 0°C |       |
| FORANGARE LUFTBERORD                         | 1   |       |
| Lufttemp. IN                                 | °C  |       |
| Lufttemp. UT                                 | °C  |       |
| Luftfilter OK?                               | J/N |       |
| Rotationsriktning fläkt OK?                  | J/N |       |
| Spänning                                     | V   |       |
| Driftström                                   | A   |       |
| Inställt börvärde                            | °C  |       |
| KONDENSOR LUFTBERORD                         | T   | KRETS |
| Lufttemp. IN                                 | С°  |       |
| Lufttemp. UT                                 | °C  |       |
| Rotationsriktning fläkt OK?                  | J/N |       |
| Spänning                                     | V   |       |
| Driftström                                   | A   |       |
| KONDENSOR VATSKBERORD                        | I   |       |
| Kylmedel typ:                                | %   |       |
| Kylmedel temp. IN                            | °C  |       |
| Kylmedel temp. UI                            | °C  |       |
| Kylmedel flöde                               | l/s |       |
|                                              | kPa |       |
| Kylmedelkylare Rotationsriktning fläktar OK? | J/N |       |
| Spanning                                     | V   |       |
|                                              | A   |       |
| ELSIDAN:                                     | J/N |       |
| ANM.                                         | I   |       |
|                                              |     |       |

Sänd protokollet till oss på info@tpiab.com annars gäller inte garantin.

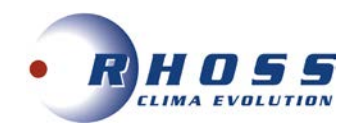

## **UPPSTÄLLNING OCH INSTALLATION**

## Utöver det som sägs i följande gäller att vid allt installationsarbete måste lokala föreskrifter alltid följas.

## Allmänt

- Vid mottagandet måste aggregatet kontrolleras noga. Vid transportskador eller annan yttre åverkan skall skadan anmälas och åtgärdas innan installationen får påbörjas.
- EasyPACK Vätskekyl-/värmepumpsaggregaten är avsedda för utomhusmontage. Aggregaten legeras med eller utan separat pump och tankmodul.
- Se till att tillräckligt fritt utrymme (min.1m) lämnas kring aggregatet för service och underhållsarbete och tillse framför allt att kondensorn har fria luftvägar.
- För att undvika problem med ljud som fortplantar sig till byggnaden bör vibrationsdämpare monteras under aggregatet och gummikompensatorer vid röranslutningarna.

## Röranslutningar

- All rördimensionering och förläggning skall följa normal installationspraxis. Rörsystemets diameter behöver nödvändigtvis inte överensstämma med aggregatets anslutningsdimension.
- Anslutningarna måste anpassas till flödesriktningen, dessa är utmärkta på aggregatet.
- Rörsystem innehåller ofta föroreningar och därför skall man alltid montera ett lätt rensbart filter i rörsystemet. Montera även erforderliga avstängnings-, avluftnings-, injusterings och dräneringsventiler, expansionskärl etc.
- Isolera rörledningarna väl för att undvika kondens och onödiga effektförluster.
- Flödet genom förångare måste hållas konstant och alla variationer av flödet måste undvikas.
- Max arbetstryck på vattensidan är 6 bar.

## Elanslutning

- All elanslutning måste utföras av behörig installatör samt till alla delar följa det elschema som medföljer vid leveransen.
- Anslut kraftmatningen 400/3/50 Hz samt ev. yttre förreglingar, externa larmindikeringar etc.
- Efterdrag alla anslutningar till elplintar.

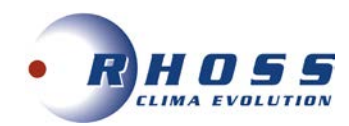

## DIMENSIONER

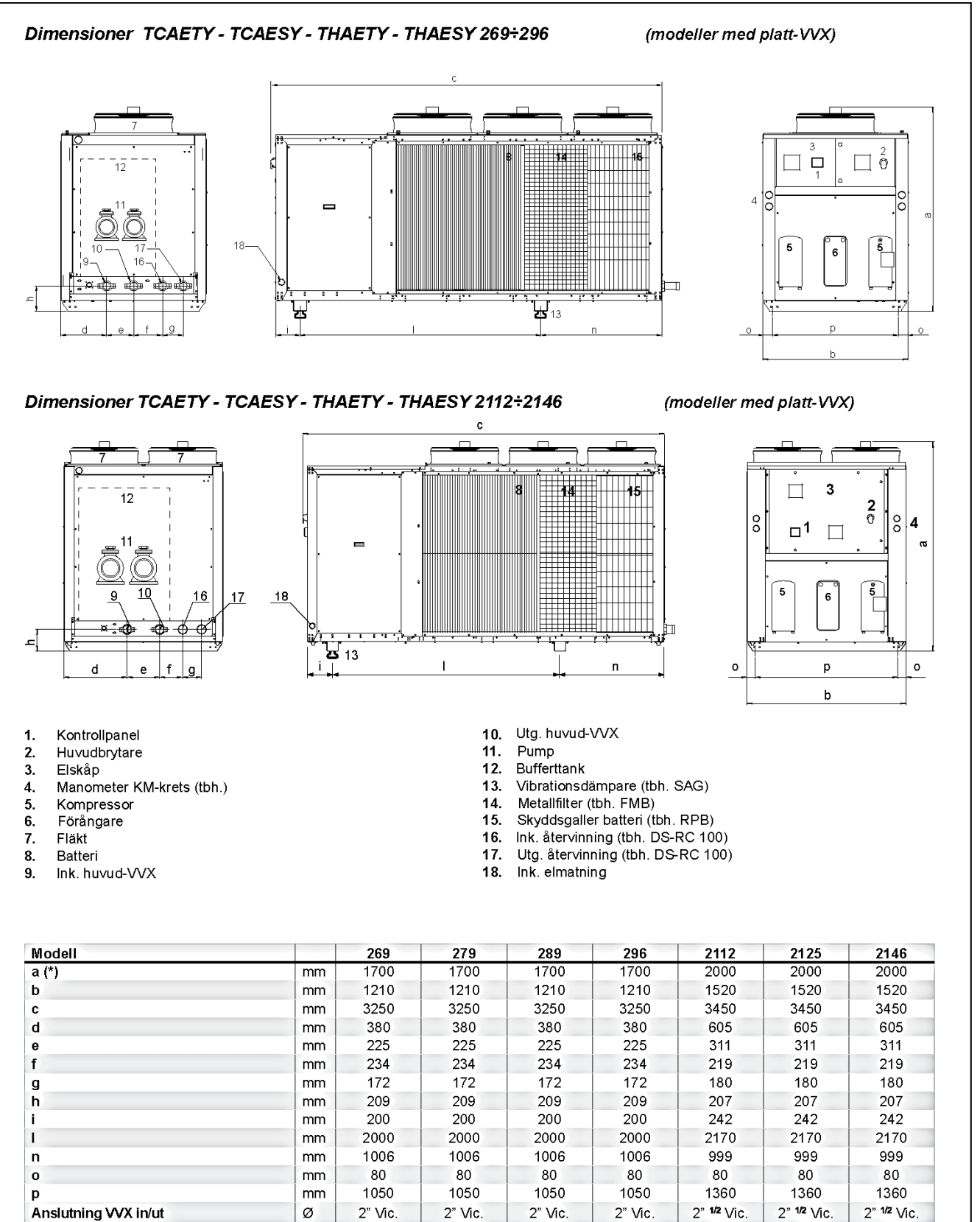

DS anslutning in/ut RC100 anslutning in/ut 1" <sup>1/4</sup> Vic.

2" Vic.

1" 1/4 Vic.

2" Vic.

1" 1/4 Vic.

2" 1/2 Vic.

1" 14 Vic.

2" Vic.

ø

ø

1" 1/4 Vic.

2" Vic.

1" 1/4 Vic.

2" 1/2 Vic.

1" 1/4 Vic.

2" 1/2 Vic.

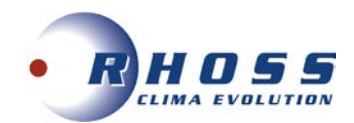

# Dimensioner TCAEQY - THAEQY 269÷296

(modeller med platt-VVX)

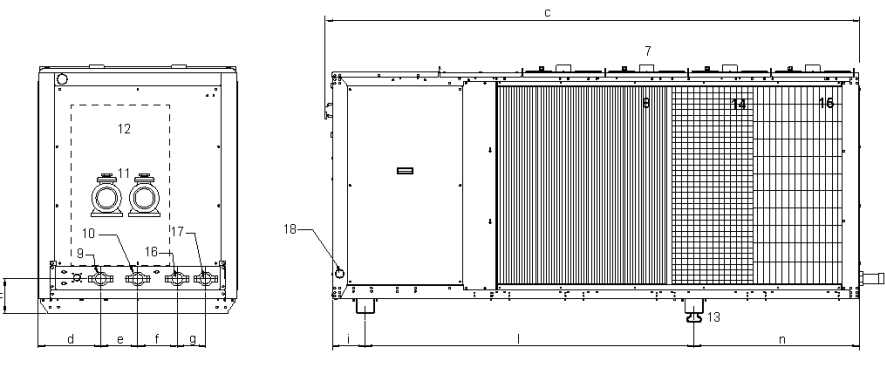

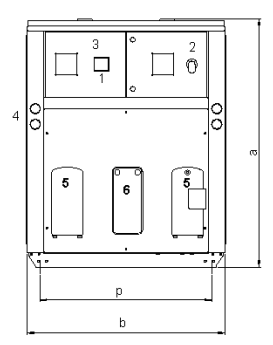

Dimensioner TCAEQY - THAEQY 2112÷2146

(modeller med platt-VVX)

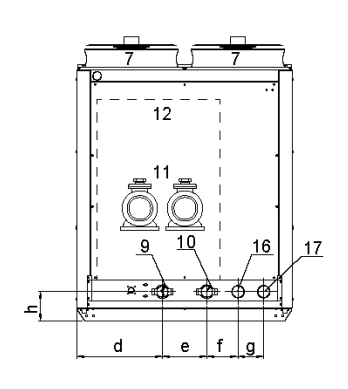

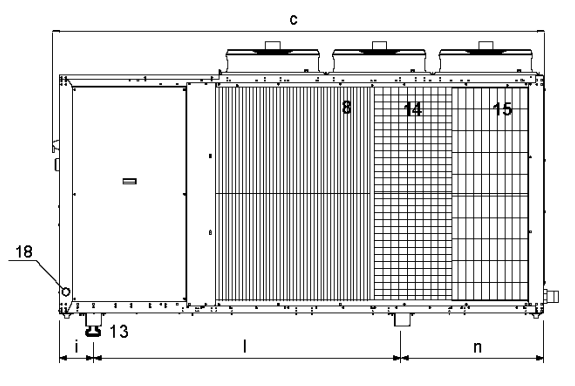

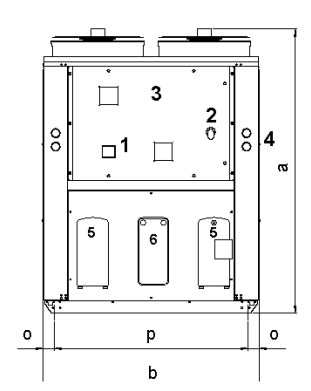

- Kontrollpanel Hu∨udbrytare 1.
- 2.
- Elskåp 3.
- Manometer KM-krets (tbh.) 4.
- 5. Kompressor
- 6. Förångare 7. Fläkt
- 8. Batteri
- Ink. huvud-VVX 9.

- 10. Utg. huvud-VVX

- big. huvd vox
   Pump
   Bufferttank
   Vibrationsdämpare (tbh. SAG)
- 14. Metallfilter (tbh. FMB)
- 15. Skyddsgaller batteri (tbh. RPB)
- 16. Ink. återvinning (tbh. DS-RC 100)17. Utg. återvinning (tbh. DS-RC 100)
- 18. Ink. elmatning

| Modell                 |    | 269        | 279         | 289         | 296                    | 2112        | 2125        | 2146        |
|------------------------|----|------------|-------------|-------------|------------------------|-------------|-------------|-------------|
| a                      | mm | 1520       | 1520        | 1520        | 1520                   | 2000        | 2000        | 2000        |
| b                      | mm | 1210       | 1210        | 1210        | 1210                   | 1520        | 1520        | 1520        |
| C                      | mm | 3250       | 3250        | 3250        | 3250                   | 3450        | 3450        | 3450        |
| d                      | mm | 380        | 380         | 380         | 380                    | 605         | 605         | 605         |
| e                      | mm | 225        | 225         | 225         | 225                    | 311         | 311         | 311         |
| f                      | mm | 234        | 234         | 234         | 234                    | 219         | 219         | 219         |
| g                      | mm | 172        | 172         | 172         | 172                    | 180         | 180         | 180         |
| h                      | mm | 209        | 209         | 209         | 209                    | 207         | 207         | 207         |
| i                      | mm | 200        | 200         | 200         | 200                    | 242         | 242         | 242         |
| 1                      | mm | 2000       | 2000        | 2000        | 2000                   | 2170        | 2170        | 2170        |
| n                      | mm | 1006       | 1006        | 1006        | 1006                   | 999         | 999         | 999         |
| 0                      | mm | 80         | 80          | 80          | 80                     | 80          | 80          | 80          |
| р                      | mm | 1050       | 1050        | 1050        | 1050                   | 1360        | 1360        | 1360        |
| Anslutning VVX in/ut   | Ø  | 2" Vic.    | 2" Vic.     | 2" Vic.     | 2" Vic.                | 2" 1/2 Vic. | 2" 1/2 Vic. | 2" 1/2 Vic. |
| DS anslutning in/ut    | Ø  | 1" 14 Vic. | 1" 1/4 Vic. | 1" 144 Vic. | 1" <sup>1/4</sup> Vic. | 1" 14 Vic.  | 1" 1/4 Vic. | 1" 1/4 Vic. |
| RC100 anslutning in/ut | Ø  | 2" Vic.    | 2" Vic.     | 2" Vic.     | 2" Vic.                | 2" Vic.     | 2" Vic.     | 2" Vic.     |

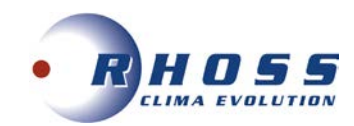

## PLACERING OCH FRITT UTRYMME

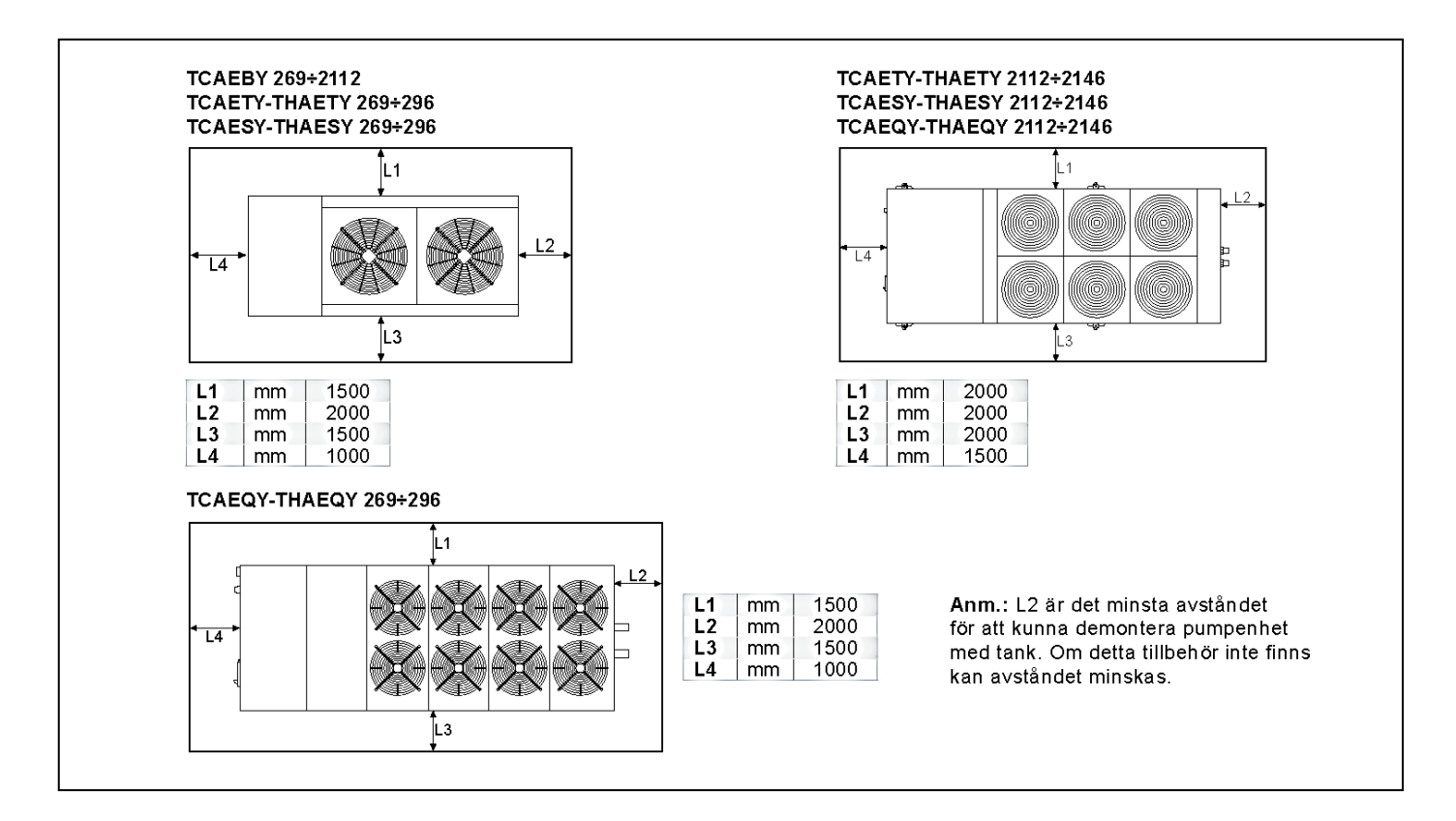

## LYFT AV AGGREGAT

Trä banden genom hålen i underkant på enheten och kontrollera bandens styrka och slitage.

Belasta lyftselarna och kontrollera att de sitter rätt på lyftenheten. Lyft upp aggregatet några centimeter och kontrollera stabiliteten.

Placera försiktigt aggregatet över installationsplatsen och sänk ner den försiktigt och fäst den på plats.

# Placera inga kroppsdelar eller föremål under aggregatet medans lyftet pågår.

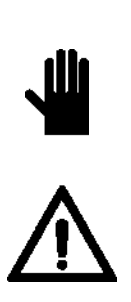

**OBS!** Enheten är inte konstruerad för att lyftas med hjälp av en gaffeltruck.

**FARA!** Förflyttning av apparaten ska utföras med omsorg. För att undvika risk för kollision eller krossning, se till att det inte finns hinder eller människor som blockerar vägen. Kontrollera att det inte finns någon möjlighet för lyftenheten att välta.

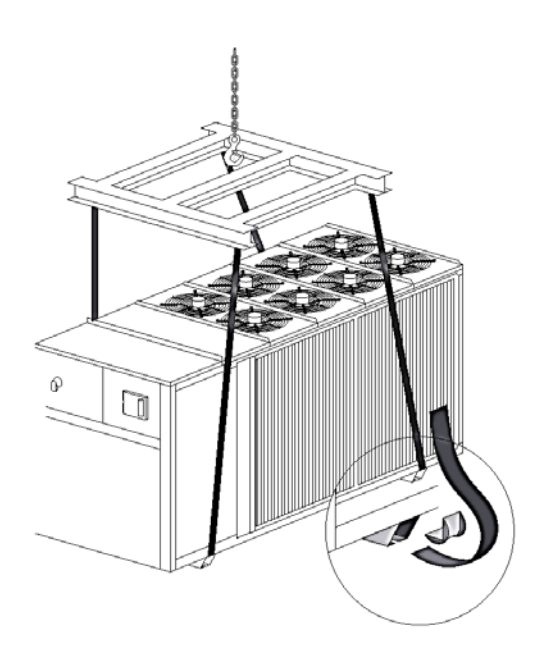

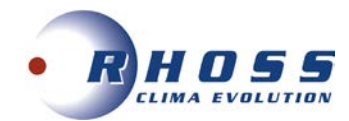

## AGGREGATVIKTER OCH VIKTFÖRDELNINGAR

Utförande med platt-VVX

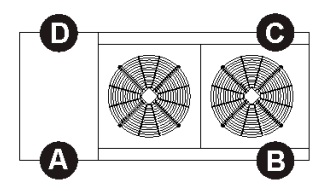

#### TCAEBY 269+2112

| Vikt | :        | 269 | 279 | 289 | 296 | 2112 |
|------|----------|-----|-----|-----|-----|------|
| (*)  | Kg       | 770 | 775 | 810 | 815 | 995  |
| Vikt | fördelni | ng  |     |     |     |      |
| А    | Kg       | 216 | 217 | 222 | 223 | 272  |
| в    | Kg       | 174 | 175 | 187 | 189 | 240  |
| С    | Kg       | 170 | 171 | 184 | 185 | 227  |
| D    | Kg       | 211 | 212 | 217 | 219 | 257  |

#### TCAEBY 269+2112 med tillbehör PUMP DP2 och PUMP DPR2

| Vikt |          | 269  | 279  | 289  | 296  | 2112 |
|------|----------|------|------|------|------|------|
| (*)  | Kg       | 1140 | 1145 | 1190 | 1205 | 1395 |
| Vikt | fördelni | ng   |      |      |      |      |
| Α    | Kg       | 226  | 227  | 235  | 238  | 280  |
| в    | Kg       | 331  | 333  | 347  | 351  | 413  |
| С    | Kg       | 347  | 348  | 362  | 366  | 418  |
| D    | Kg       | 236  | 237  | 246  | 249  | 283  |

#### TCAEBY 269+2112 med tillbehör TANK&PUMP ASDP2

| Vikt   | Vikt     |               | 279  | 289  | 296  | 2112 |
|--------|----------|---------------|------|------|------|------|
| (*)    | Kg       | 1015          | 1020 | 1065 | 1070 | 1250 |
| (**)   | Kg       | 1245          | 1250 | 1295 | 1300 | 1480 |
| Viktfö | rdelning | <b>;</b> (**) |      |      |      |      |
| Α      | Kg       | 277           | 278  | 280  | 281  | 317  |
| в      | Kg       | 379           | 380  | 402  | 404  | 470  |
| с      | Kg       | 340           | 342  | 361  | 363  | 414  |
| D      | Kg       | 249           | 250  | 251  | 252  | 279  |

(\*) Vikt med tomt aggregat

(\*\*) Vikt med fyllt aggregat

Anm.: I utförande TCAEBY inkluderar vikten INS tbh. INS = 15 kg.

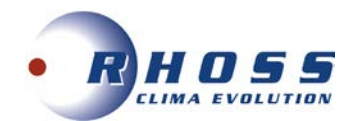

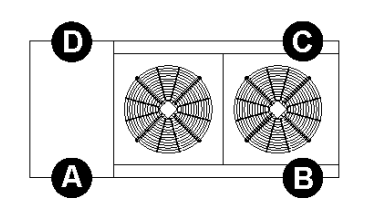

## TCAETY-TCAESY 269+296

| Vik  | t        | 269 | 279 | 289 | 296 |
|------|----------|-----|-----|-----|-----|
| (*)  | Kg       | 865 | 880 | 885 | 920 |
| Vikt | fördelni | ng  |     |     |     |
| Α    | Kg       | 223 | 222 | 226 | 228 |
| в    | Kg       | 208 | 217 | 215 | 230 |
| С    | Kg       | 209 | 218 | 217 | 232 |
| D    | Kg       | 224 | 223 | 227 | 230 |

| TCAETY-TCAESY 269+296 | med tillbehör | PUMP DP2 |
|-----------------------|---------------|----------|
| och PUMP DPR2         |               |          |

| Vik  | t)       | 269  | 279  | 289  | 296  |
|------|----------|------|------|------|------|
| (*)  | Kg       | 1235 | 1250 | 1275 | 1320 |
| Vikt | fördelni | ng   |      |      |      |
| Α    | Kg       | 232  | 233  | 233  | 238  |
| в    | Kg       | 366  | 373  | 383  | 402  |
| С    | Kg       | 391  | 396  | 409  | 428  |
| D    | Kg       | 247  | 248  | 249  | 253  |

## TCAETY-TCAESY 269÷296 med tillbehör TANK&PUMP ASDP2

| Vikt   | )        | 269           | 279  | 289  | 296  |
|--------|----------|---------------|------|------|------|
| (*)    | Kg       | 1110          | 1125 | 1145 | 1180 |
| (**)   | Kg       | 1340          | 1355 | 1375 | 1410 |
| Viktfö | rdelning | <b>)</b> (**) |      |      |      |
| Α      | Kg       | 267           | 268  | 269  | 270  |
| в      | Kg       | 430           | 437  | 447  | 463  |
| С      | Kg       | 397           | 403  | 412  | 428  |
| D      | Kg       | 246           | 247  | 248  | 249  |

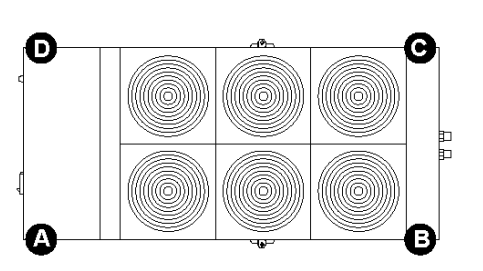

## TCAETY-TCAESY 2112+2146

| Vikt |          | 2112 | 2125 | 2146 |
|------|----------|------|------|------|
| (*)  | Kg       | 1180 | 1215 | 1275 |
| Vikt | fördelni | ng   |      |      |
| Α    | Kg       | 336  | 341  | 350  |
| в    | Kg       | 264  | 276  | 298  |
| с    | Kg       | 255  | 268  | 288  |
| D    | Kg       | 325  | 330  | 338  |

# TCAETY-TCAESY 2112÷2146 med tillbehör PUMP DP2 och PUMP DPR2

| Vikt |          | 2112 | 2125 | 2146 |
|------|----------|------|------|------|
| (*)  | Kg       | 1585 | 1620 | 1685 |
| Vikt | fördelni | ng   |      |      |
| Α    | Kg       | 338  | 343  | 353  |
| в    | Kg       | 416  | 429  | 453  |
| С    | Kg       | 458  | 471  | 494  |
| D    | Kg       | 372  | 376  | 385  |

#### TCAETY-TCAESY 2112+2146 med tillbehör TANK&PUMP ASDP2

| Vikt   |         | 2112    | 2125 | 2146 |
|--------|---------|---------|------|------|
| (*)    | Kg      | 1720    | 1755 | 1820 |
| (**)   | Kg      | 2160    | 2195 | 2260 |
| Viktfö | rdelnin | ıg (**) |      |      |
| Α      | Kg      | 440     | 444  | 453  |
| в      | Kg      | 622     | 635  | 661  |
| с      | Kg      | 643     | 657  | 680  |
| D      | Kg      | 455     | 459  | 466  |

- (\*) Vikt med tomt aggregat
- Vikt med fyllt aggregat (\*\*)
- Anm.: I utförande TCAETY inkluderar vikten INS

  - (som är standard i TCASY aggregaten. INS = 15 kg (modell 269-296) 20 kg (modell 2112-2146).

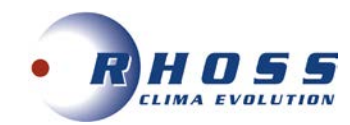

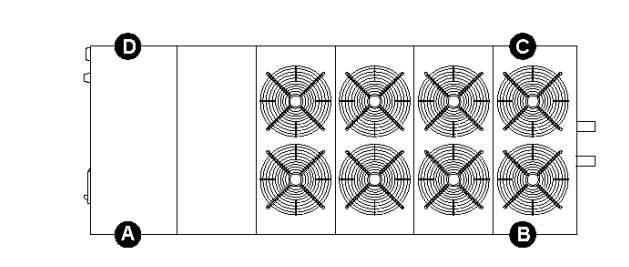

#### TCAEQY 269+296

| Vik  | ;        | 269 | 279 | 289 | 296 |
|------|----------|-----|-----|-----|-----|
| (*)  | Kg       | 920 | 925 | 940 | 980 |
| Vikt | fördelni | ng  |     |     |     |
| Α    | Kg       | 241 | 244 | 241 | 245 |
| в    | Kg       | 218 | 218 | 228 | 244 |
| с    | Kg       | 219 | 219 | 229 | 245 |
| D    | Kg       | 242 | 245 | 242 | 246 |

## TCAEQY 269÷296 med tillbehör PUMP DP2 och PUMP DPR2 TCAEQY 2112÷2146 med tillbehör PUMP DP2 och PUMP DPR2

| Vikt |          | 269  | 279  | 289  | 296  |
|------|----------|------|------|------|------|
| (*)  | Kg       | 1230 | 1295 | 1330 | 1380 |
| Vikt | fördelni | ng   |      |      |      |
| Α    | Kg       | 239  | 253  | 249  | 254  |
| в    | Kg       | 359  | 376  | 395  | 416  |
| С    | Kg       | 380  | 398  | 420  | 440  |
| D    | Kg       | 253  | 268  | 265  | 269  |

#### TCAEQY 269+296 med tillbehör TANK&PUMP ASDP2

| Vikt   |         | 269    | 279  | 289  | 296  |
|--------|---------|--------|------|------|------|
| (*)    | Kg      | 1165   | 1170 | 1200 | 1240 |
| (**)   | Kg      | 1395   | 1400 | 1430 | 1470 |
| Viktfö | rdelnin | g (**) |      |      |      |
| Α      | Kg      | 287    | 290  | 285  | 287  |
| в      | Kg      | 437    | 437  | 457  | 476  |
| с      | Kg      | 405    | 405  | 424  | 441  |
| D      | Kg      | 266    | 268  | 264  | 266  |

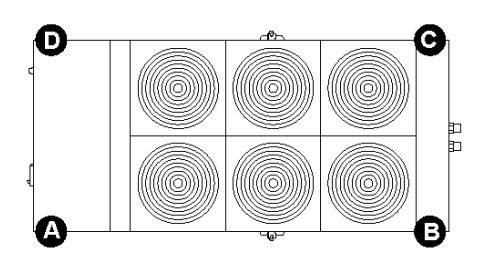

## TCAEQY 2112+2146

| Vikt |          | 2112 | 2125 | 2146 |
|------|----------|------|------|------|
| (*)  | Kg       | 1230 | 1265 | 1320 |
| Vikt | fördelni | ng   |      |      |
| Α    | Kg       | 356  | 361  | 369  |
| в    | Kg       | 269  | 281  | 302  |
| С    | Kg       | 260  | 273  | 292  |
| D    | Kg       | 344  | 350  | 357  |

| Vikt |          | 2112 | 2125 | 2146 |
|------|----------|------|------|------|
| (*)  | Kg       | 1635 | 1670 | 1730 |
| Vikt | fördelni | ng   |      |      |
| Α    | Kg       | 358  | 363  | 372  |
| в    | Kg       | 421  | 434  | 456  |
| с    | Kg       | 462  | 475  | 496  |
| D    | Kg       | 393  | 397  | 405  |

#### TCAEQY 2112+2146 med tillbehör TANK&PUMP ASDP2

| Vikt   |         | 2112    | 2125 | 2146 |
|--------|---------|---------|------|------|
| (*)    | Kg      | 1770    | 1805 | 1865 |
| (**)   | Kg      | 2210    | 2245 | 2305 |
| Viktfö | rdelnin | ıg (**) |      |      |
| Α      | Kg      | 463     | 467  | 474  |
| в      | Kg      | 625     | 638  | 662  |
| с      | Kg      | 645     | 658  | 681  |
| D      | Kg      | 477     | 482  | 488  |

(\*) Vikt med tomt aggregat

(\*\*) Vikt med fyllt aggregat

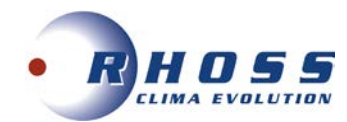

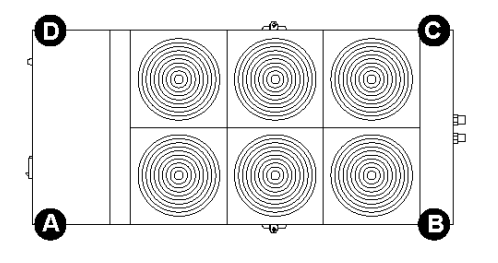

## THAETY-THAESY 2112÷2146

| Vikt |         | 2112 | 2125 | 2146 |
|------|---------|------|------|------|
| (*)  | Kg      | 1260 | 1300 | 1375 |
| Vikt | fördeln | ing  |      |      |
| Α    | Kg      | 360  | 368  | 380  |
| в    | Kg      | 289  | 303  | 329  |
| С    | Kg      | 272  | 284  | 309  |
| D    | Kg      | 339  | 345  | 357  |

## THAETY-THAESY 2112÷2146 med tillbehör PUMP DP2 och PUMP DPR2

| Vikt |          | 2112 | 2125 | 2146 |
|------|----------|------|------|------|
| (*)  | Kg       | 1665 | 1705 | 1785 |
| Vikt | fördelni | ing  |      |      |
| Α    | Kg       | 361  | 369  | 382  |
| в    | Kg       | 443  | 457  | 485  |
| С    | Kg       | 475  | 486  | 514  |
| D    | Kg       | 387  | 393  | 404  |

## THAETY-THAESY 2112÷2146 med tillbehör TANK&PUMP ASDP2

| Vikt   |         | 2112    | 2125 | 2146 |
|--------|---------|---------|------|------|
| (*)    | Kg      | 1800    | 1840 | 1920 |
| (**)   | Kg      | 2240    | 2280 | 2360 |
| Viktfö | rdelnir | ng (**) |      |      |
| Α      | Kg      | 464     | 472  | 503  |
| в      | Kg      | 651     | 664  | 650  |
| с      | Kg      | 657     | 669  | 681  |
| D      | Ka      | 468     | 475  | 526  |

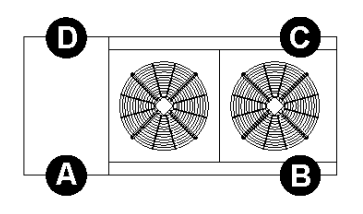

## THAETY-THAESY 269+296

| Vikt |          | 269 | 279 | 289 | 296 |
|------|----------|-----|-----|-----|-----|
| (*)  | Kg       | 930 | 945 | 950 | 995 |
| Vikt | fördelni | ng  |     |     |     |
| A    | Kg       | 244 | 246 | 247 | 251 |
| в    | Kg       | 231 | 238 | 238 | 257 |
| с    | Kg       | 221 | 227 | 228 | 246 |
| D    | Kg       | 233 | 235 | 237 | 241 |

## THAETY-THAESY 269÷296 med tillbehör PUMP DP2 och PUMP DPR2

| Vik  | t        | 269  | 279  | 289  | 296  |
|------|----------|------|------|------|------|
| (*)  | Kg       | 1300 | 1315 | 1340 | 1395 |
| Vikt | fördelni | ng   |      |      |      |
| Α    | Kg       | 251  | 252  | 253  | 263  |
| в    | Kg       | 392  | 398  | 409  | 431  |
| с    | Kg       | 401  | 407  | 418  | 435  |
| D    | Kg       | 257  | 258  | 259  | 265  |

#### THAETY-THAESY 269+296 med tillbehör TANK&PUMP ASDP2

| Vikt   |          | 269           | 279  | 289  | 296  |
|--------|----------|---------------|------|------|------|
| (*)    | Kg       | 1175          | 1190 | 1210 | 1255 |
| (**)   | Kg       | 1405          | 1420 | 1440 | 1485 |
| Viktfö | rdelning | <b>)</b> (**) |      |      |      |
| Α      | Kg       | 233           | 288  | 289  | 291  |
| в      | Kg       | 459           | 462  | 473  | 494  |
| С      | Kg       | 473           | 412  | 420  | 440  |
| D      | Kg       | 240           | 257  | 257  | 260  |

(\*) Vikt med tomt aggregat

(\*\*) Vikt med fyllt aggregat

Anm.: I utförande THAETY inkluderar vikten INS (som är standard i THASY aggregaten. INS = 15 kg (modell 269-296) - 20 kg (modell 2112-2146).

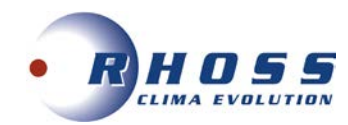

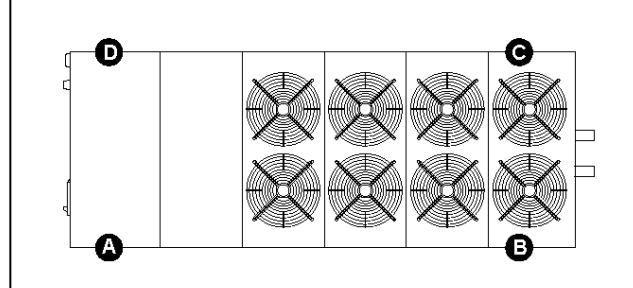

#### THAEQY 269+296

| Vik  | )        | 269 | 279 | 289  | 296  |
|------|----------|-----|-----|------|------|
| (*)  | Kg       | 985 | 990 | 1010 | 1050 |
| Vikt | fördelni | ng  |     |      |      |
| Α    | Kg       | 262 | 256 | 263  | 266  |
| в    | Kg       | 242 | 250 | 252  | 270  |
| с    | Kg       | 231 | 239 | 242  | 259  |
| D    | Kg       | 250 | 245 | 252  | 255  |

## THAEQY 269+296 med tillbehör PUMP DP2 och PUMP DPR2 THAEQY 2112+2146 med tillbehör PUMP DP2 och PUMP DPR2

| Vikt |          | 269  | 279  | 289  | 296  |  |
|------|----------|------|------|------|------|--|
| (*)  | Kg       | 1355 | 1360 | 1400 | 1450 |  |
| Vikt | fördelni | ng   |      |      |      |  |
| A    | Kg       | 270  | 261  | 270  | 274  |  |
| в    | Kg       | 401  | 411  | 422  | 444  |  |
| с    | Kg       | 409  | 421  | 432  | 452  |  |
| D    | Kg       | 275  | 267  | 276  | 280  |  |

## THAEQY 269÷296 med tillbehör TANK&PUMP ASDP2

| Vikt   |          | 269           | 279  | 289  | 296  |
|--------|----------|---------------|------|------|------|
| (*)    | Kg       | 1230          | 1235 | 1270 | 1310 |
| (**)   | Kg       | 1460          | 1465 | 1500 | 1540 |
| Viktfö | rdelning | <b>)</b> (**) |      |      |      |
| Α      | Kg       | 252           | 297  | 307  | 308  |
| в      | Kg       | 468           | 477  | 485  | 505  |
| С      | Kg       | 481           | 425  | 434  | 452  |
| D      | Kg       | 259           | 265  | 275  | 276  |

Ð O ക ((((@))))) B

## THAEQY 2112+2146

| Vikt |          | 2112 | 2125 | 2146 |
|------|----------|------|------|------|
| (*)  | Kg       | 1305 | 1350 | 1420 |
| Vikt | fördelni | ng   |      |      |
| Α    | Kg       | 379  | 389  | 399  |
| в    | Kg       | 292  | 308  | 333  |
| с    | Kg       | 276  | 289  | 313  |
| D    | Kg       | 358  | 365  | 375  |

| Vikt | Vikt     |      | 2125 | 2146 |
|------|----------|------|------|------|
| (*)  | Kg       | 1710 | 1755 | 1830 |
| Vikt | fördelni | ng   |      |      |
| Α    | Kg       | 380  | 389  | 401  |
| в    | Kg       | 447  | 462  | 489  |
| С    | Kg       | 477  | 491  | 516  |
| D    | Kg       | 406  | 413  | 424  |

## THAEQY 2112+2146 med tillbehör TANK&PUMP ASDP2

| Vikt   |          | 2112   | 2125 | 2146 |
|--------|----------|--------|------|------|
| (*)    | Kg       | 1845   | 1890 | 1965 |
| (**)   | Kg       | 2285   | 2330 | 2405 |
| Viktfö | rdelning | g (**) |      |      |
| Α      | Kg       | 486    | 494  | 505  |
| в      | Kg       | 651    | 667  | 697  |
| С      | Kg       | 658    | 672  | 698  |
| D      | Kg       | 491    | 497  | 506  |

Vikt med tomt aggregat (\*)

(\*\*) Vikt med fyllt aggregat

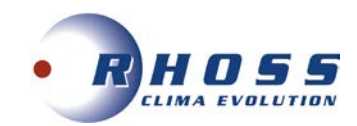

## **ÅTGÄRDER FÖRE IDRIFTTAGANDE**

- Kontrollera att aggregat och rörsystem är täta.
- Kontrollera att aggregatets märkspänning överensstämmer med nätspänningen. Tillåten avvikelse är +5%/-10%.
- Kontrollera oljenivån i kompressorns synglas om sådant finns.
- Kontrollera att samtliga ventiler är i driftläge samt att alla öppna ventiler är <u>helt</u> utskruvade under drift för att förhindra skador på tätningarna kring ventilspindlarna.
- Kontrollera koncentrationen av frysskydd hos köldbäraren.
- Kontrollera att köldbärarpumpen är i drift.
- Avlufta köldbärarkretsen.
- Kontrollera tryckfallet i köldbärarkretsen.
- Mät in och kontrollera flödet i köldbärarkretsen.
- Provkör yttre styrfunktioner såsom förreglingar etc.
- Ställ in önskade driftparametrar på Mikroprocessorn (Se separat instruktion för Mikroprocessorn)
- Aggregatet startar när kontrollen av säkerhetsfunktionerna är avslutad och inget onormalt har upptäckts.
- Kontrollera omedelbart att hetgasledningen är varm, strömstyrkan normal och alla säkerhetsfunktioner korrekta.
- Kontrollera att synglaset i vätskeledningen är klart utan bubblor. Om inte fyll på köldmedium av samma typ som aggregatet är avsett för (se märkskylt). När påfyllning av köldmedium sker måste köldbäraren cirkulera genom förångaren för att förhindra sönderfrysning. Överfyll ej systemet. Detta medför högre energiförbrukning samt ökat slitage av kompressorn.
- Utbyte eller ersättning till annat köldmedium får aldrig ske utan myndigheters, användare/tillverkares eller installatörs godkännande.

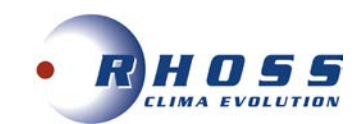

## START AV AGGREGAT

- Spänningssätt aggregatet
- Tryck in On-Off knappen på Mikroprocessorns kontrollpanel.
- Aggregatet startar efter att tidsfördröjningen har gått ut och kontrollen av säkerhetsfunktionerna är avslutad samt att inget onormalt har upptäckts.
- Vid stabil drift kontrolleras drift och säkerhetsautomatikens funktioner.
- Igångkörningsprotokoll ifylls vid normal drift.

OBS! Var alltid beredd att nödstoppa aggregatet vid uppstart.

## **STOPP AV AGGREGAT**

- Aggregatet stoppas manuellt genom tryck på On/Off knappen i manöverpanelen.
- Ett driftstopp kan vara förorsakat av ett strömavbrott eller att aggregatet har brutit på något motorskydd, låg eller högtryckspressostat, flödesvakt eller någon yttre förregling.
- Om aggregatet har brutit på motorskydd, högtryckspressostat eller lågtryckspressostat måste återställning ske manuellt innan återstart kan ske. Aggregatet startar igen när tiden för återstartsfördröjningen har gått ut.
- Om aggregatet stoppar mer än en gång, förorsakat av något fel i säkerhetskedjan, så måste felet åtgärdas innan aggregatet ånyo startas.

## LÄNGRE TIDS AVSTÄLLNING

- Stäng av aggregatet genom att trycka på On/Off knappen i manöverpanelen.
- Bryt spänningen. Slå av cirkulationspumparna.
- Stäng alla avstängningsventiler i köldmediekretsen, samt i köldbärarkretsen till aggregatet.
- Dränera köldbärarkretsen om aggregatet ställs av under vintern.
- Sätt upp varningsskylt som anger att aggregatet är avställt.

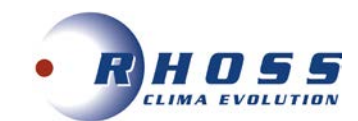

## FUNKTIONSBESKRIVNING

## Allmänt

EasyPACK Vätskekyl-/Värmepumpaggregat är konstruerade för att inom sitt arbetsområde kyla/värma rent vatten eller med inblandning av frysskydds tillsats s.k. Brine i komfort- eller processkylapplikationer.

## Drift

För att aggregatet skall starta erfordras att:

- Huvudbrytaren är aktiverad
- On-Off knappen på Mikroprocessorns kontrollpanel trycks in.
- Eventuella utlösta skyddsvakter är återställda
- Samtliga yttre förreglingar är slutna
- Drifttermostaten kallar på kyla/värme
- Löptiden mot för täta återstarter har gått ut

## Köldmediekretsen

Kompressorn suger kall köldmediegas från förångaren. Kompressorn matar varm köldmediegas under högt tryck till kondensorn. Kondensorn kyls av den omgivande luften som sugs över kondensorn med hjälp av fläkten. Köldmediegasen kondenserar då till vätska. För att upprätthålla kondenseringstrycket vid låg omgivande temperatur kan aggregaten utrustas med kondensorfläktstyrning och kondensorfläktarnas varvtal regleras efter behov. Den varma köldmedievätskan trycks genom torkfiltret och synglaset till expansionsventilen. Torkfiltret tar bort föroreningar och fukt som annars kan störa expansionsventilens funktion eller förstöra kompressorn. Köldmediefyllningen kontrolleras genom att mäta underkylningen (3-5K) i vätskeledningen. Expansionsventilen styrs av skillnaden mellan temperaturen i sugledningen och köldmediets mättningstemperatur och reglerar köldmedietillförseln till förångaren så att inte mer köldmedievätska tillförs än som i varje ögonblick förångas i förångaren. Köldalstringen i förångaren, (sänkningen av köldbärartemperaturen) börjar så snart kompressorn sänkt trycket i förångaren så långt att motsvarande förångningstemperatur är lägre än köldbärartemperaturen.

## Reglering

Aggregatets reglerutrustning har till uppgift att hålla köldbärartemperaturen konstant. Reglerutrustningen består av en mikroprocessor med givare placerad i returledningen på köldbäraren vid kyldrift. Den första kompressorn startar när köldbärarens returtemperatur har stigit till inställd temperatur + differensen, andra kompressorn startar vid inställd temperatur + differensen mellan stegen osv. när tiden för återstartsfördröjningen har gått ut. För att justera börvärdet på inkommande köldbärartemperatur; se separat instruktion för mikroprocessor.

## Övervakning

Aktuell köldmediekrets stoppas av lågtryckspressostaten vid för lågt tryck på sugsidan och högtryckspressostaten vid för högt tryck på kompressorns trycksida. Vid för hög motortemperatur stoppas kompressorn av ett inbyggt motorskydd. Fryskyddstermostaten och flödesvakten skyddar förångaren från igenfrysning om flödet reduceras markant.

## För mera information läs speciell instruktion för Mikroprocessor.

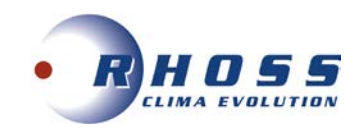

## **FELSOKNING**

| FELINDIKERING                                     | MÖJLIG ORSAK                                                                                                    | ÅTGÄRD                                                                          |  |  |
|---------------------------------------------------|----------------------------------------------------------------------------------------------------|---------------------------------------------------------------------------------|--|--|
|                                                   | Strömmen är bruten                                                                                                    | Aktivera Huvud- och Manöverströmbrytare                                         |  |  |
|                                                   | Överströmsskyddet har löst ut                                                                                                 | Återställ överströmsskyddet, kontrollera                                        |  |  |
|                                                   | Manöversäkringen har löst ut                                                                                                  | Kontrollera manöverkretsen angående ev. kortslutning                            |  |  |
|                                                   | Frysskyddstermostat har löst ut                                                                                               | Återställ termostaten, Utred orsaken                                            |  |  |
|                                                   | Köldbärarpumpen går inte                                                                                                    | Strömmen är bruten, starta pumpen, Pumpen är                                    |  |  |
| KOMPRESSOR                                        | l ösa elkablar                                                                                                    | Drag fast elkablarna                                                            |  |  |
| startar inte                                      | Manöverutrusningen är felinkopplad                                                                                            | Kontrollera och korrigera inkopplingen                                          |  |  |
|                                                   | Låg nätspänning                                                                                                    | Undersök orsaken, åtgärda                                                       |  |  |
|                                                   | Kompressorn defekt                                                                                                    | Kontrollera motorlindningen med en ohm-mätare och                               |  |  |
|                                                   | Kompressorn har skurit                                                                                                    | Sug per anläggningen och byt kompressorn                                        |  |  |
|                                                   | Kompressorn har brunnit                                                                                                    | Byt kompressor och rengör köldmediesystemet noga                                |  |  |
|                                                   | För hög lindningstemperatur                                                                                                   | För hög överhettning Justera expansionsventilen                                 |  |  |
| KOMPRESSORN                                       | Kompressormotorn defekt                                                                                                    | Kontrollmät motorlindningen. Byt ut kompressorn                                 |  |  |
| bryter på el-                                     | Oliebrist orsakat av läckage                                                                                                  | Täta läckan fyll nå olia                                                        |  |  |
| motorns Interna<br>motorskydd                     |                                                                                                    |                                                                                 |  |  |
| motorskydd                                        | Suggastemperaturen ar for nog                                                                                                 | Justera expansionsventilens overnettning                                        |  |  |
| KOMPRESSORN                                       | Shidijpioblem                                                                                                    | Kontrollera oljeritvari, expansionsventileris overnettilling                    |  |  |
| drar för<br>mycket ström                          | Icke kondenserbara gaser i systemet                                                                                           | Avlufta köldmediesystemet                                                       |  |  |
|                                                   | Pressostaten arbetar felaktigt                                                                                                | Kontrollera inställningen, Byt ut pressostaten                                  |  |  |
|                                                   | Kompressorns sugventil tätar ej                                                                                               | Byt ut kompressorn                                                              |  |  |
|                                                   | Avstängningsventilen på kompressorns                                                                                          | Örnne ventilen                                                                  |  |  |
| LÅGTRYCKS-                                        | sugsida är delvis stängd                                                                                                    |                                                                                 |  |  |
| PRESSOSTATEN                                      | Luft i köldbärarsystemet                                                                                                    | Avlufta systemet                                                                |  |  |
| bryter                                            | För litet köldbärarflöde                                                                                                    | Kontrollera flödet, flödesvaktens inställning                                   |  |  |
|                                                   | Expansionsventil eller torkfilter i                                                                                           | Bvt ut                                                                          |  |  |
|                                                   | Vatskeledningen igensatta                                                                                                    |                                                                                 |  |  |
|                                                   | Recepcetation orbitar folgetigt                                                                                               | Tata ev. lackor, iyil pa koldmedium                                             |  |  |
|                                                   | Kompressorns sugventil tätar ei                                                                                               | But ut kompressorn                                                              |  |  |
|                                                   | Avstängningsventilen på kompressorns                                                                                          |                                                                                 |  |  |
| НОСТРУСКЕ                                         | trycksida är delvis stängd                                                                                                    | Oppna ventilen                                                                  |  |  |
| PRESSOSTATEN                                      | Icke kondenserbara gaser i systemet                                                                                           | Byt köldmedium i systemet                                                       |  |  |
| brvter                                            | Igensatt kondensor                                                                                                    | Rengör kondensorn                                                               |  |  |
|                                                   | Kondensorfläktmotorerna är ej i drift                                                                                         | Kontrollera fläktmotor och fläktregleringen innan utbyte.                       |  |  |
|                                                   | För litet luftflöde genom kondensorn                                                                                          | Tillse att kondensorn har fria luftvägar                                        |  |  |
|                                                   | För mycket köldmedium                                                                                                    | Tappa ur köldmedium                                                             |  |  |
| TERMOSTATEN                                       | Felaktigt inställd                                                                                                    | Justera inställningen                                                           |  |  |
| ger ej signal                                     | Defekt givare                                                                                                    | Kontrollera innan utbyte av givaren                                             |  |  |
| Frysskydds-                                       | Felaktigt inställd                                                                                                    | Justera inställningen                                                           |  |  |
| termost.                                          | För litet köldbärarflöde                                                                                                    | Kontrollera flödet, flödesvaktens inställning                                   |  |  |
| SUGLEDNINGEN<br>svettas/ frostar på               | Expansionsventilen släpper igenom för<br>mycket köldmedium                                                                    | Öka expansionsventilens överhettning                                            |  |  |
| VÄTSKELED-                                        | Köldmediebrist                                                                                                    | Täta ev läckor fyll på köldmedium                                               |  |  |
| NINGEN är het                                     |                                                                                                    |                                                                                 |  |  |
| VATSKE-<br>LEDNINGEN<br>frostar på                | Torkfiltret är igensatt                                                                                                    | Byt ut torkfiltret                                                              |  |  |
|                                                   | Vibrationer i rörledningar                                                                                                    | Kontrollera att alla rörfixeringar är fasta                                     |  |  |
| Anläggningen för                                  | Gasljud i expansionsventilen                                                                                                  | Kontrollera att torkfiltret inte är igensatt.<br>Fyll på köldmedium             |  |  |
| OVAJEN                                            | Kompressorn väsnas,                                                                                                    | Kontrollera kompressorn innan ev. utbyte.                                       |  |  |
|                                                   | Kompressorn far Vatskeslag                                                                                                    | Justera expansionsventilens overnettning                                        |  |  |
| AGGREGATET                                        | Kolamediebrist                                                                                                    | Kontrollera lackage, Fyll pa koldmedium                                         |  |  |
| ARBEI AR langa<br>perioder eller<br>KONTINUERLIGT | Kontaktor i manöverutrustningen klibbar,<br>Expansionsventil eller filter i vätskeledning<br>igensatta eller delvis igensatta | Kontrollera manöverkretsen, Byt ut ev. defekt kontaktor,<br>Rengör eller byt ut |  |  |

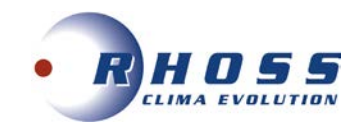

## SERVICEBLAD OCH KONTROLLISTA

| Sugtryck                     | bar                                                                                                    |                                                                                                    |                                                                                                    |                      |                                                                                                    |                                                                                                    |
|------------------------------|----------------------------------------------------------------------------------------------------|----------------------------------------------------------------------------------------------------|----------------------------------------------------------------------------------------------------|----------------------|----------------------------------------------------------------------------------------------------|----------------------------------------------------------------------------------------------------|
| Suggastemp.                  | °C                                                                                                    |                                                                                                    |                                                                                                    |                      |                                                                                                    |                                                                                                    |
| Hetgastryck                  | bar                                                                                                    |                                                                                                    |                                                                                                    |                      |                                                                                                    |                                                                                                    |
| Hetgastemp.                  | °C                                                                                                    |                                                                                                    |                                                                                                    |                      |                                                                                                    |                                                                                                    |
| Driftström                   | Α                                                                                                    |                                                                                                    |                                                                                                    |                      |                                                                                                    |                                                                                                    |
| Oljenivå                     | 0                                                                                                    | 0                                                                                                    | 0                                                                                                    | 0                    | 0                                                                                                    | 0                                                                                                    |
| Kondenseringstemp.           | °C                                                                                                    |                                                                                                    |                                                                                                    |                      |                                                                                                    |                                                                                                    |
| Vätsketemp. Ut               | °C                                                                                                    |                                                                                                    |                                                                                                    |                      |                                                                                                    |                                                                                                    |
| Lufttemp. In                 | °C                                                                                                    |                                                                                                    |                                                                                                    |                      |                                                                                                    |                                                                                                    |
| Lufttemp. Ut                 | °C                                                                                                    |                                                                                                    |                                                                                                    |                      |                                                                                                    |                                                                                                    |
| Vätsketemp. In               | °C                                                                                                    |                                                                                                    |                                                                                                    |                      |                                                                                                    |                                                                                                    |
| Suggastemp. Ut               | °C                                                                                                    |                                                                                                    |                                                                                                    |                      |                                                                                                    |                                                                                                    |
| Köldbärartemp. In            | °C                                                                                                    |                                                                                                    |                                                                                                    |                      |                                                                                                    |                                                                                                    |
| Köldbärartemp. Ut            | °C                                                                                                    |                                                                                                    |                                                                                                    |                      |                                                                                                    |                                                                                                    |
| ·                            | V                                                                                                    |                                                                                                    |                                                                                                    |                      |                                                                                                    |                                                                                                    |
|                              |                                                                                                    |                                                                                                    |                                                                                                    |                      |                                                                                                    |                                                                                                    |
|                              |                                                                                                    |                                                                                                    |                                                                                                    |                      |                                                                                                    |                                                                                                    |
| Frånslagstryck               | bar                                                                                                    |                                                                                                    |                                                                                                    |                      |                                                                                                    |                                                                                                    |
| Frånslagstryck               | bar                                                                                                    |                                                                                                    |                                                                                                    |                      |                                                                                                    |                                                                                                    |
| ktioner, rördragningen, (el) |                                                                                                    |                                                                                                    |                                                                                                    |                      |                                                                                                    |                                                                                                    |
| r, bultars átdragning etc.   |                                                                                                    |                                                                                                    |                                                                                                    |                      |                                                                                                    |                                                                                                    |
|                              |                                                                                                    |                                                                                                    |                                                                                                    |                      |                                                                                                    |                                                                                                    |
|                              |                                                                                                    |                                                                                                    |                                                                                                    |                      |                                                                                                    |                                                                                                    |
|                              |                                                                                                    |                                                                                                    |                                                                                                    |                      |                                                                                                    |                                                                                                    |
|                              |                                                                                                    |                                                                                                    |                                                                                                    |                      |                                                                                                    |                                                                                                    |
|                              |                                                                                                    |                                                                                                    |                                                                                                    |                      |                                                                                                    |                                                                                                    |
|                              |                                                                                                    |                                                                                                    |                                                                                                    |                      |                                                                                                    |                                                                                                    |
|                              |                                                                                                    |                                                                                                    |                                                                                                    |                      |                                                                                                    |                                                                                                    |
|                              |                                                                                                    |                                                                                                    |                                                                                                    |                      |                                                                                                    |                                                                                                    |
|                              | -                                                                                                    |                                                                                                    |                                                                                                    |                      |                                                                                                    |                                                                                                    |
|                              |                                                                                                    |                                                                                                    |                                                                                                    |                      |                                                                                                    |                                                                                                    |
|                              |                                                                                                    |                                                                                                    |                                                                                                    |                      |                                                                                                    |                                                                                                    |
|                              |                                                                                                    |                                                                                                    |                                                                                                    |                      |                                                                                                    |                                                                                                    |
|                              |                                                                                                    |                                                                                                    |                                                                                                    |                      |                                                                                                    |                                                                                                    |
|                              |                                                                                                    |                                                                                                    |                                                                                                    |                      |                                                                                                    |                                                                                                    |
|                              |                                                                                                    |                                                                                                    |                                                                                                    |                      |                                                                                                    |                                                                                                    |
|                              |                                                                                                    |                                                                                                    |                                                                                                    |                      |                                                                                                    |                                                                                                    |
|                              |                                                                                                    |                                                                                                    |                                                                                                    |                      |                                                                                                    |                                                                                                    |
|                              |                                                                                                    |                                                                                                    |                                                                                                    |                      |                                                                                                    |                                                                                                    |
|                              | Sugtryck Suggastemp. Hetgastryck Hetgastemp. Driftström Oljenivå Kondenseringstemp. Vätsketemp. Ut Lufttemp. In Lufttemp. Ut Vätsketemp. In Suggastemp. Ut Köldbärartemp. In Köldbärartemp. Ut Frånslagstryck Frånslagstryck ttioner, rördragningen, (el) r, bultars åtdragning etc. | Sugtryck       bar         Suggastemp.       °C         Hetgastryck       bar         Hetgastemp.       °C         Driftström       A         Oljenivå       O         Kondenseringstemp.       °C         Vätsketemp. Ut       °C         Lufttemp. In       °C         Lufttemp. Ut       °C         Vätsketemp. In       °C         Suggastemp. Ut       °C         Köldbärartemp. In       °C         Köldbärartemp. In       °C         Köldbärartemp. Ut       °C         Frånslagstryck       bar         Frånslagstryck       bar         Frånslagstryck       bar         Indicator       Indicator         Indicator       Indicator         Indicator       Indicator         Indicator       Indicator         Indicator       Indicator         Indicator       Indicator         Indicator       Indicator         Indicator       Indicator         Indicator       Indicator         Indicator       Indicator         Indicator       Indicator         Indicator       Indicator | Sugtryck       bar         Suggastemp.       °C         Hetgastryck       bar         Hetgastemp.       °C         Driftström       A         Oljenivå       O         Kondenseringstemp.       °C         Vätsketemp. Ut       °C         Lufttemp. In       °C         Köldbärartemp. In       °C         Köldbärartemp. Ut       °C         Köldbärartemp. Ut       °C         Frånslagstryck       bar         Frånslagstryck       bar         Frånslagstryck       bar         Frånslagstryck       bar         Suggastemp. Ut       °C         Köldbärartemp. Ut       °C         Frånslagstryck       bar         Frånslagstryck       bar         Image: Start Start S | Sugtryck         bar | Sugtryck         bar         Image: Constraint of the second second secon | Sugtryck         bar         Image: Constraint of the second second secon |

## SKÖTSEL

Kontroll enligt ovanstående tabell skall utföras <u>minst 2 gånger per år</u> och alltid vid varje uppstart efter en längre tids stillestånd. Försäkra er om maximal driftsäkerhet genom att upprätta ett serviceavtal med installatören eller ett annat ackrediterat kylföretag.

## Ingrepp i köldmediekretsen får endast utföras av ackrediterat företag

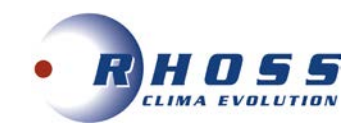

## FLODESSCHEMOR

## Vattenkrets

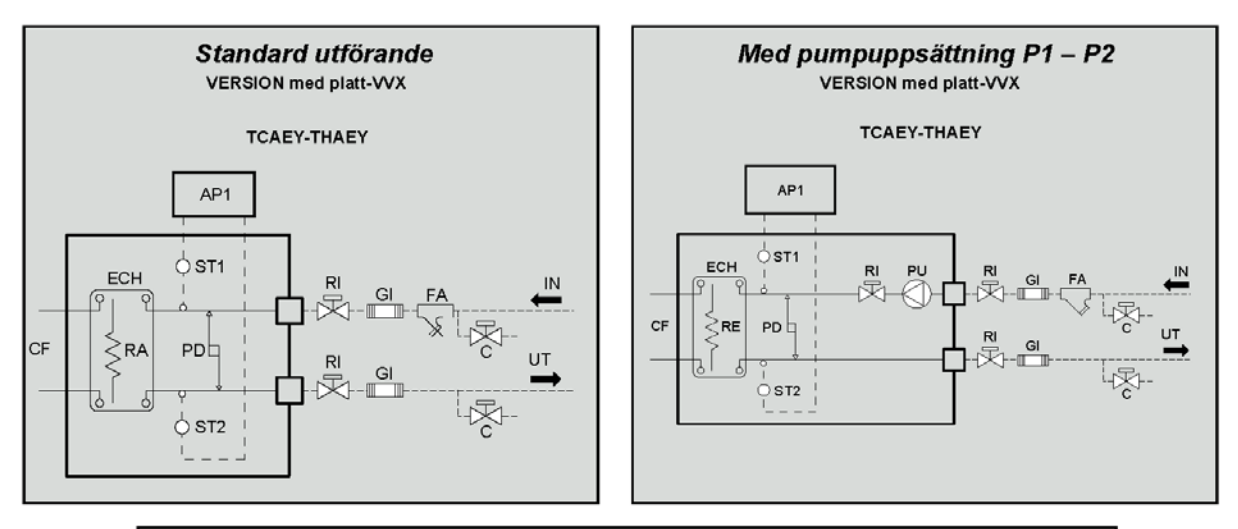

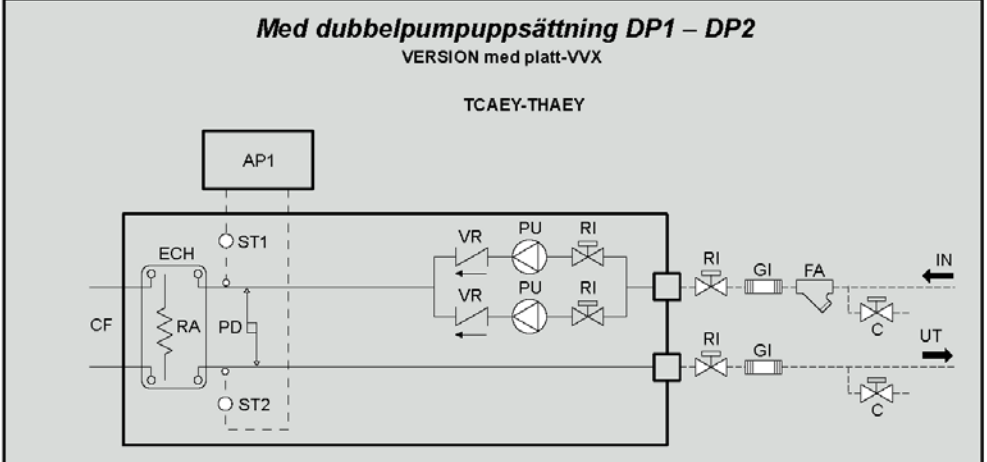

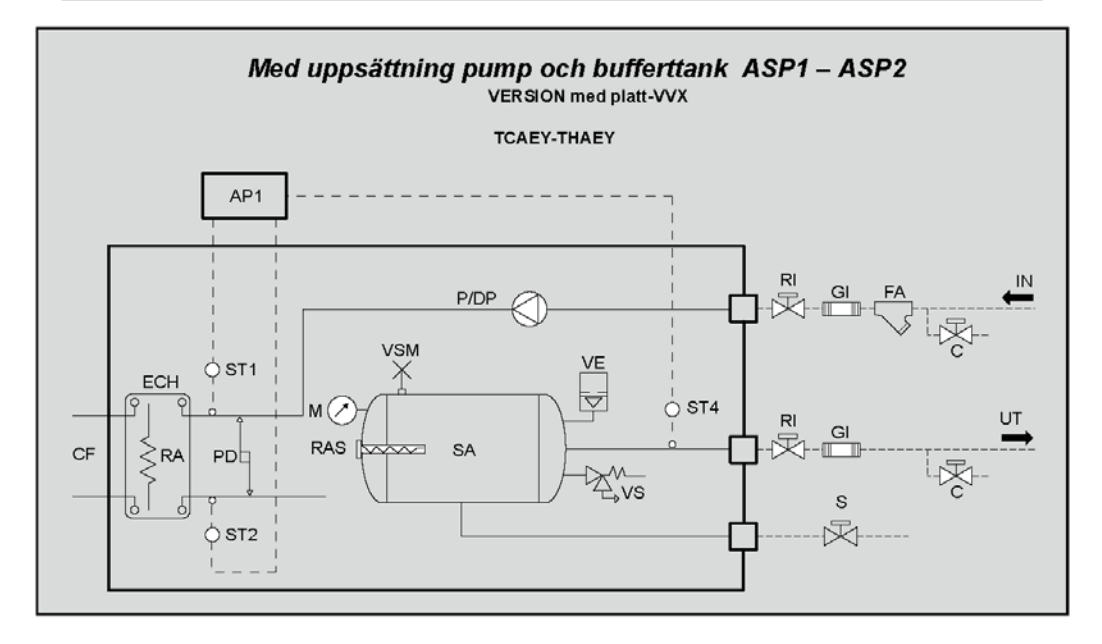

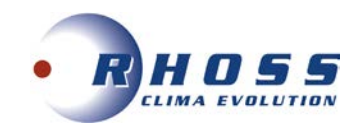

## FLODESSCHEMOR

## Med uppsättning dubbelpump och bufferttank ASDP1 – ASDP2 VERSION med platt-VVX

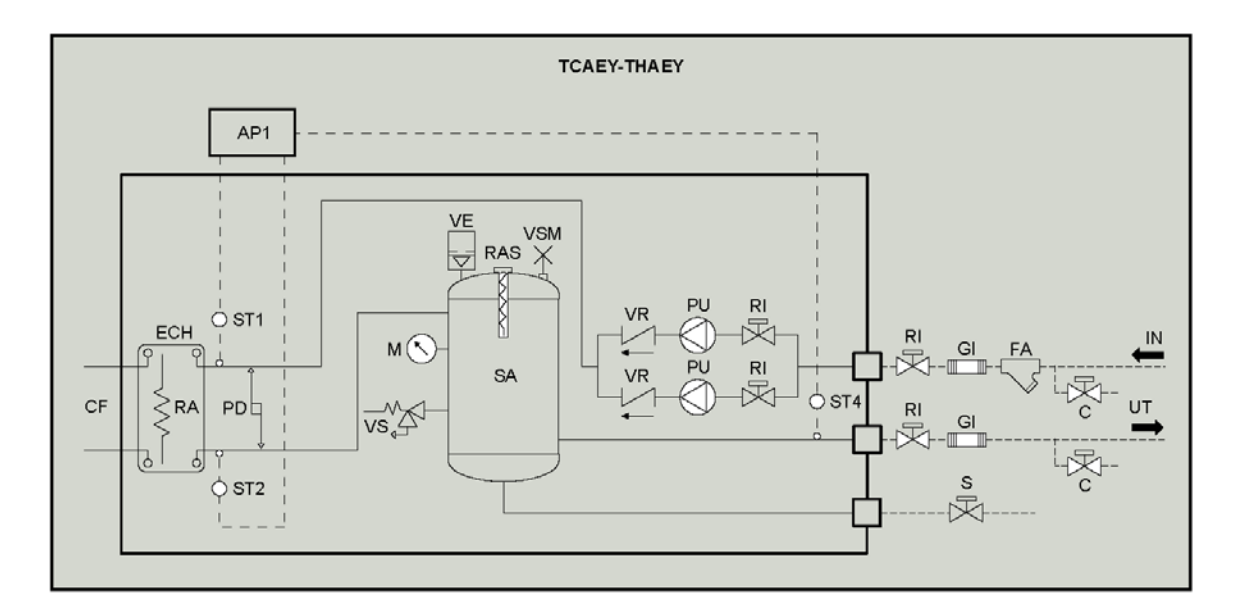

| CF  | Köldmediekrets                                                                                                    | VE  | Expansionskärl                         |
|-----|----------------------------------------------------------------------------------------------------|-----|----------------------------------------|
| ECH | Platt-VVX                                                                                                    | RAS | Frysskydd bufferttank (tbh.)           |
| RA  | Frysskydd platt-VVX                                                                                                    | FA  | Vattenfilter (monteras av installatör) |
| PD  | Diff. tryckkbrytare vatten                                                                                                 | SA  | Bufferttank                            |
| VSM | Manuell luftning                                                                                                    | М   | Manometer                              |
| VS  | Säkerhetsventil                                                                                                    | PU  | Pump                                   |
| AP1 | Elektronisk kontroll                                                                                                    | VR  | Kontrollventil                         |
| ST1 | Givare primär ink. temp.                                                                                                   | s   | A∨tappning                             |
| ST2 | Givare primär utg. temp.                                                                                                   | с   | Tillopps-sventil/avtappning            |
|     | <ul> <li>drift och frysskydd för Standard och Pumpuppsättning</li> <li>frysskydd för Tank &amp; Pumpuppsättning</li> </ul> | RI  | Avstängningsventil                     |
| ST4 | Bufferttenk utg temp (drift)                                                                                               | GI  | Vibrationsdämpande anslutning          |
| 514 | Sekundär divare uta temp (återvinning)                                                                                     |     | Installatörsanslutningar               |
| 010 | Gerandar givare dig. temp. (atervinning)                                                                                   | _   |                                        |
|     |                                                                                                    |     |                                        |

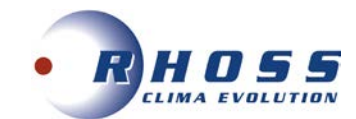

## **CE-INTYG**

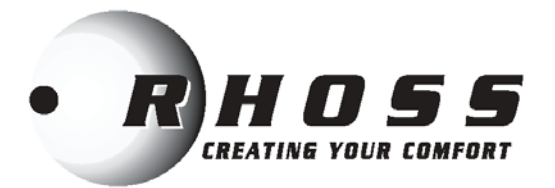

# **(€ INTYG**

## Tillverkningsdeklaration

## RHOSS S.p.A.

belägen i Arquà Polesine (RO), via delle Industrie 211, intygar härmed att nedan angivna produkter:

## TCAEY-THAEY 269÷2146

överensstämmer med följande säkerhetsdirektiv enligt Maskindirektiv 2006/42/CE.

Produkten överensstämmer även med följande direktiv:

- 2014/35/UE (Lågspänning)

-2014/30/UE (Elektromagnetisk kompabilitet) - Föreskrift nr. 327/2011/UE implementerande Direktiv 2009/125/EC ERP

- Restriktion för användning av vissa farliga ämnen i elektrisk och

elektronisk utrustning 2011/65/EU

Codroipo, lì 20 giugno 2016

Ansvariges namnteckning

Michele Albieri

Marchen Aller

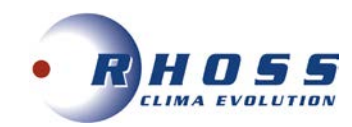

## **ELSCHEMA**

| L                     | Faser                                                                                                    |
|-----------------------|----------------------------------------------------------------------------------------------------|
| N                     | Nolla                                                                                                    |
| PE                    | Earth connection                                                                                         |
| MI                    | Interna elanslutningar                                                                                   |
| ME                    | Externa elanslutningar                                                                                   |
| KPE1                  | Förångarpump 1<br>(230 Vac)                                                                              |
| KPE2                  | Förångarpump 2<br>(230 Vac)                                                                              |
| SEI                   | Val av sommar/vinterdrift<br>(styrd med potentialfri kontakt)                                            |
| SCR                   | Fjärrkontrollväljare (styrd med ren kontakt)                                                             |
| DSP                   | Dubbel börvärdesanslutning (DSP tbh.)<br>(styrd med ren kontakt)                                         |
| CS                    | Växlande börvärde (CS tbh.) (signal 4+20 mA)                                                             |
| FDL                   | Forcerad kompressornedladdning (FDL tbh.)<br>(styrd med ren kontakt)                                     |
| LFC1                  | Driftlampa för kompressor 1<br>(230 Vac)                                                                 |
| LFC2                  | Driftlampa för kompressor 2<br>(230 Vac)                                                                 |
| LBG                   | Sumalarm<br>(230 Vac)                                                                                    |
| VACS                  | Kontrollventil tappvarmvatten<br>(230 Vac max last 0,5A AC1)                                             |
| CACS<br>CRC100<br>CDS | Avledningsventil tappvarmvatten<br>(styrd med potentialfri kontakt eller temp. givare)<br>eller RC100/DS |
| KPR1                  | Kontroll för återvinningspump 1<br>(230 Vac)                                                             |
| KPR2                  | Kontroll för återvinningspump 2<br>(230 Vac)                                                             |
| FNR                   | Forcerad bullerreducering                                                                                |
|                       | Anslutningar utförs av installatör                                                                       |

• Elpanelen nås via aggregatets frontpanel.

 Anslutningar skall utföras enligt rådande regler och alltid enligt medlevererade elschemor.

· Skyddsjordning är obligatorisk.

#### VARNING!

Följande tabell visar anslutningar som skall utföras av installatör. För aggregatets elanslutningar samt tillbehör skall medlevererade elschemor följas.

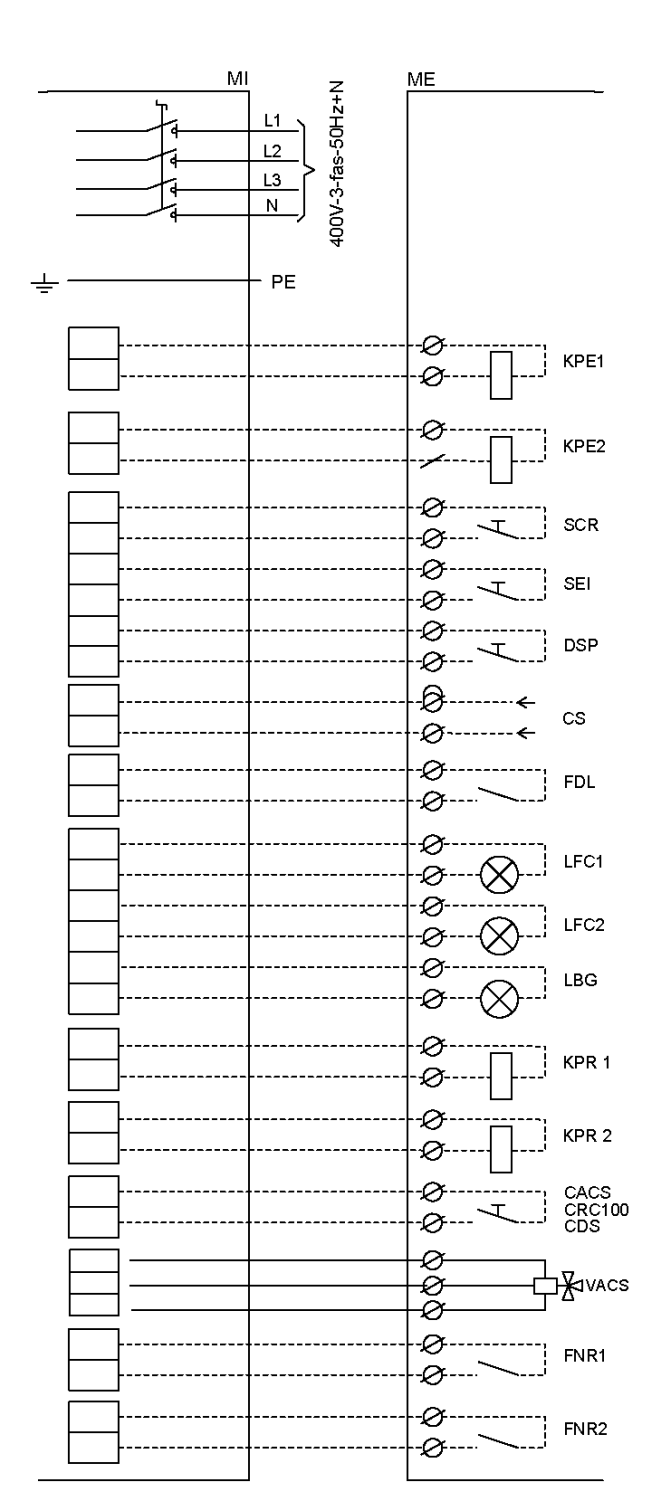

| Modell |                 | Ledararea | Skyddsjord | Manöver och styrningar |
|--------|-----------------|-----------|------------|------------------------|
| 269    | mm <sup>2</sup> | 1 x 16    | 1 x 16     | 1,5                    |
| 279    | mm <sup>2</sup> | 1 x 16    | 1 x 16     | 1,5                    |
| 289    | mm²             | 1 x 16    | 1 x 16     | 1,5                    |
| 296    | mm <sup>2</sup> | 1 x 25    | 1 x 16     | 1,5                    |
| 2112   | mm <sup>2</sup> | 1 x 25    | 1 x 16     | 1,5                    |
| 2125   | mm <sup>2</sup> | 1 x 35    | 1 x 16     | 1,5                    |
| 2146   | mm²             | 1 x 50    | 1 x 25     | 1,5                    |

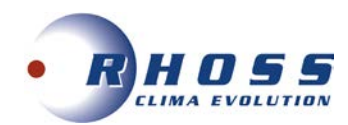

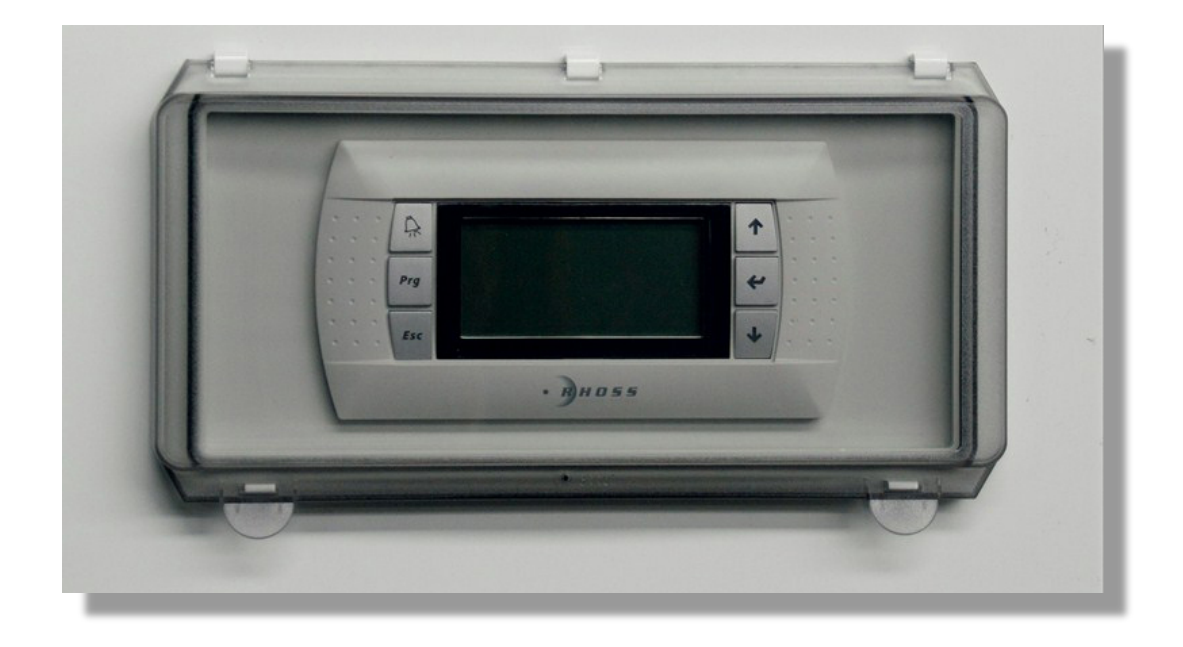

Mikroprocessor KTR / KTOB

Instruktioner för

Ägare/Brukare

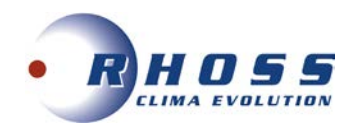

| INNEHÅLLSFÖRTECKNING                             |         |  |  |
|--------------------------------------------------|---------|--|--|
| Användargränssnitt                               | 24      |  |  |
| Anvisningar                                      | 24      |  |  |
| Navigering i meny, Huvudmeny                     | 26      |  |  |
| Börvärdesmeny                                    | 26      |  |  |
| Meny "Klocka/Tidsperiod", Meny "Power Reduction" | 29      |  |  |
| Meny "Ingångar/Utgångar"                         | 30      |  |  |
| Logmeny "Larm", Informationsmeny                 | 31      |  |  |
| Språkmeny, Drifttidsmeny.                        | 32      |  |  |
| BMS Konfigurationsmeny                           | 32      |  |  |
| Larmlista                                        | 33 - 37 |  |  |

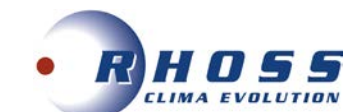

## ANVÄNDARGRÄNSSNITT

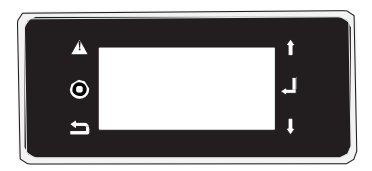

## [ALARM] knapp

Visar lista på aktiva larm

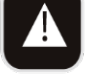

## [PRG] knapp

Medger åtkomst till inställningar i programmeringsmeny

[ESC] knapp Återgår till fönster i övre nivå

## [UPP] knapp

Flyttar markören (övre vänster hörn) och återgår till tidigare fönster, markören tar bort redigebart fönster om det är synligt

## [ENTER] knapp

Bekräftar inställt värde och flyttar markören till föliande fält

## [NER] knapp

flyttar markören till nästa fönster och tar bort redigerbart fönster om det är synligt

## ANVISNINGAR

Anslut enheten till ström Vrid handtaget 90° medsols

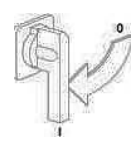

## Koppla ifrån enheten från ström Vrid handtaget 90° motsols

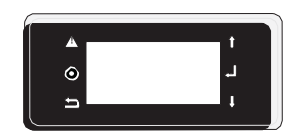

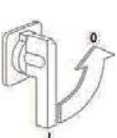

## Kontrollpanelen stängs av

## VIKTIGT

Om huvudbrytaren stängs av kopplas elen till kompressorskydd också bort. Brytaren skall endast stängas av vid rengöring, underhåll eller reparation av aggregatet.

## ANVÄNDARINSTRUKTIONER

Med brytare och panelknappar kan man utföra följande:

- strömsätta aggregatet
- starta upp
- stand-by
- ändra/välja följande funktioner:
- justera inställningar för sommar/vinterdrift
- avläsa larm på display
- visa status på huvudkomponenter via LED eller display
- stoppa aggregatet
- · koppla bort aggregatet från elmatning

## Aggregatets status/uppstart/stopp

När initiering skett visas följande:

| Wed 277037<br>Setpoint:<br>Inlet:<br>Dutlet: | 2013 1<br>REG.→ | 2038<br>8.9%<br>8.9% |
|----------------------------------------------|-----------------|----------------------|
| Status: ON<br>Mode: Cooli<br>Keyboard on     | ng<br>/off:     | ON                   |

För start av aggregat tryck på ENTER-knappen genom att placera markören på On/Off-displayraden under OFF-indikeringen. Genom att trycka på UPP eller NER-knappen visas ON, tryck på ENTER för att bekräfta.

För att stänga av aggregatet trycker man på ENTER-knappen genom att placera markören på On/Off-raden under ONindikeringen. Genom att trycka på NER-knappen visas OFF, tryck på ENTER för att bekräfta.

| Inlet                                        | Ink. vattentemp. till förångare                                                                                                    |
|----------------------------------------------|----------------------------------------------------------------------------------------------------|
| -Inl. Evap<br>AirCond.                       | (*) Med tillbehör HPH i värmedrift                                                                                                    |
| BEG                                          | Indikering av använd justeringstemperatur                                                                                                    |
| NLO                                          |                                                                                                    |
| Outlet<br>Out Evap.                          | Utgående vattentemp. från förångare                                                                                                    |
| AirCond.<br>Outl.                            | (*) Med tillbehör HPH i värmedrift                                                                                                    |
|                                              | ON:                                                                                                    |
| Status                                       | <ul> <li>OFF via larm (aggregat Off av aktiverat larm)</li> <li>OFF via övervak. (aggr. Off av extern övervakning)</li> <li>OFF via timer (aggr. Off av tidsperiod)</li> <li>OFF via SCR (aggr. Off av digital ingång)</li> <li>OFF via display (aggr. Off av manuell inställning</li> </ul>                                                                                                    |
|                                              | Indikerar aggregatets status                                                                                                    |
| Mada                                         | Kyla eller värme                                                                                                    |
| WOUE                                         | (endast för PdC) vid avfrostning: <b>defrosting</b> ; om<br>kretsen är avfrostad: <b>part. defrost</b>                                                                                                    |
|                                              | För start/stopp av aggregat                                                                                                    |
| On/Off                                       | ON = aggregat TILL                                                                                                    |
| display                                      | OFF = aggregat FRÅN                                                                                                    |
| Setpoint                                     | Visar status för börvärde                                                                                                    |
| [PRECIRC]                                    | Primärpump i förcirkulationsfas                                                                                                    |
|                                              | EasyPACK omr., PdC version med RC100                                                                                                    |
|                                              | lue 04/11/2014 09:43                                                                                                    |
|                                              | Evap.: 17.3% →→ 17.2%<br>Rec.: 40.5%→→                                                                                                    |
|                                              | Status: ON [PRECIRC]<br>Mode: Automatic<br>Keyboard on/off: ON                                                                                                    |
| Evap.                                        | ** Ink. vattentemp. förångare                                                                                                    |
| _                                            | ** Ink, vattentemp, återvinning                                                                                                    |
| Rec.                                         | *** Uta. vattentemp återvinning                                                                                                    |
|                                              | ON:                                                                                                    |
|                                              | OFF via larm (aggregat Off av aktiverat larm)                                                                                                    |
| Status                                       | OFF via övervak (agar Off av extern övervakning)                                                                                                    |
| Olulus                                       | OII via overvak. (aggi. Oli av extern overvakriling)                                                                                                    |
|                                              | OFF via timer (aggr. Off av tidsperiod)                                                                                                    |
|                                              | OFF via timer (aggr. Off av tidsperiod)<br>OFF via SCR (aggr. Off av digital ingång)                                                                                                    |
|                                              | OFF via disperival. (aggr. Off av tidsperiod)<br>OFF via SCR (aggr. Off av digital ingtal)<br>OFF via display (aggr. Off av manuell inställning                                                                                                    |
|                                              | OFF via timer (aggr. Off av tidsperiod)<br>OFF via SCR (aggr. Off av digital ingång)<br>OFF via display (aggr. Off av manuell inställning<br>Indikerar aggregatets driftsstatus.                                                                                                    |
|                                              | OFF via timer (aggr. Off av tidsperiod)<br>OFF via SCR (aggr. Off av tidsperiod)<br>OFF via SCR (aggr. Off av digital ingång)<br>OFF via display (aggr. Off av manuell inställning<br>Indikerar aggregatets driftsstatus.<br>Automatisk (primärkyla och eller återvinning värme)<br>eller val (prijär värme och/eller återvinning värme)                                                                                                    |
| Mode                                         | <ul> <li>OFF via timer (aggr. Off av tidsperiod)</li> <li>OFF via SCR (aggr. Off av tidsperiod)</li> <li>OFF via SCR (aggr. Off av digital ingstallning)</li> <li>OFF via display (aggr. Off av manuell inställning)</li> <li>Indikerar aggregatets driftsstatus.</li> <li>Automatisk (primärkyla och eller återvinning värme)</li> <li>eller val (priär värme och/eller återvinning värme).</li> <li>(endast för EasvPACK serien PdC version med</li> </ul>                                                                                                    |
| Mode                                         | OFF via timer (aggr. Off av tidsperiod)<br>OFF via timer (aggr. Off av tidsperiod)<br>OFF via display (aggr. Off av manuell inställning<br>Indikerar aggregatets driftsstatus.<br>Automatisk (primärkyla och eller återvinning värme)<br>eller val (priär värme och/eller återvinning värme).<br>(endast för EasyPACK serien PdC version med<br>RC100) vid avfrostning <b>defrosting</b> om kretsen är                                                                                                    |
| Mode                                         | OFF via timer (aggr. Off av tidsperiod)<br>OFF via timer (aggr. Off av tidsperiod)<br>OFF via SCR (aggr. Off av digital ingång)<br>OFF via display (aggr. Off av manuell inställning<br>Indikerar aggregatets driftsstatus.<br>Automatisk (primärkyla och eller återvinning värme)<br>eller val (priär värme och/eller återvinning värme).<br>(endast för EasyPACK serien PdC version med<br>RC100) vid avfrostning defrosting om kretsen är<br>avfrostad part. defrost                                                                                                    |
| Mode<br>On/Off                               | OFF via timer (aggr. Off av tidsperiod)         OFF via sCR (aggr. Off av tidsperiod)         OFF via SCR (aggr. Off av digital ingång)         OFF via display (aggr. Off av manuell inställning         Indikerar aggregatets driftsstatus.         Automatisk (primärkyla och eller återvinning värme)         eller val (priär värme och/eller återvinning värme).         (endast för EasyPACK serien PdC version med<br>RC100) vid avfrostning defrosting om kretsen är<br>avfrostad part. defrost         För start stopp av aggregat                                                                                                    |
| Mode<br>On/Off<br>display                    | OFF via timer (aggr. Off av tidsperiod)         OFF via timer (aggr. Off av tidsperiod)         OFF via SCR (aggr. Off av tidsperiod)         OFF via display (aggr. Off av manuell inställning)         Indikerar aggregatets driftsstatus.         Automatisk (primärkyla och eller återvinning värme)         eller val (priär värme och/eller återvinning värme).         (endast för EasyPACK serien PdC version med<br>RC100) vid avfrostning defrosting om kretsen är<br>avfrostad part. defrost         För start stopp av aggregat         ON = aggregat TILL         OFF                                                                                      |
| Mode<br>On/Off<br>display                    | OFF via timer (aggr. Off av tidsperiod)         OFF via SCR (aggr. Off av tidsperiod)         OFF via SCR (aggr. Off av digital ingång)         OFF via display (aggr. Off av manuell inställning         Indikerar aggregatets driftsstatus.         Automatisk (primärkyla och eller återvinning värme)         eller val (priär värme och/eller återvinning värme).         (endast för EasyPACK serien PdC version med         RC100) vid avfrostning defrosting om kretsen är         avfrostad part. defrost         För start stopp av aggregat         ON = aggregat TILL         OFF = aggregat från                                                           |
| Mode<br>On/Off<br>display<br>[COLD<br>WATER] | OFF via timer (aggr. Off av tidsperiod)         OFF via SCR (aggr. Off av tidsperiod)         OFF via SCR (aggr. Off av digital ingång)         OFF via display (aggr. Off av manuell inställning         Indikerar aggregatets driftsstatus.         Automatisk (primärkyla och eller återvinning värme)         eller val (priär värme och/eller återvinning värme).         (endast för EasyPACK serien PdC version med         RC100) vid avfrostning defrosting om kretsen är         avfrostad part. defrost         För start stopp av aggregat         ON = aggregat TILL         OFF = aggregat från         Tillgänglig vattentemp. under inställd driftgräns |

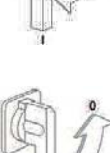

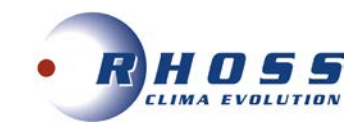

| Setpoint:<br>Inlet:<br>Outlet: | 7.0%<br>17.3%<br>REGEN 10.5%                                                                                                    | Setpoint:<br>Inlet:                                                                | COVERY<br>REG.→                                                 | 45.0%<br>40.5%                  |
|--------------------------------|----------------------------------------------------------------------------------------------------|------------------------------------------------------------------------------------|-----------------------------------------------------------------|---------------------------------|
| Status: O<br>Mode: Auto        | N<br>omatic                                                                                                    | Status: O<br>Mode: Aut<br>Enable re                                                | N<br>omatic<br>covery:                                          | YES                             |
| Inlet                          | Ink. vattentemp. prir                                                                                                    | när eller återvinn                                                                 | ing                                                             |                                 |
| REG                            | Indikering av använ                                                                                                    | d justeringstemp                                                                   | eratur                                                          |                                 |
| Outlet                         | Utgående vattenten                                                                                                    | np. från förångar                                                                  | е                                                               |                                 |
| Status                         | ON:<br>OFF via larm (aggregat Off av aktiverat larm)<br>OFF via övervak. (aggr. Off av extern övervakning)<br>OFF via timer (aggr. Off av tidsperiod)<br>OFF via SCR (aggr. Off av digital ingång)<br>OFF via displav (aggr. Off av manuell inställning |                                                                                    |                                                                 |                                 |
| Mode                           | Indikerar aggregatets driftsstatus<br>Automatisk primärkyla och/eller återvinning värme<br>(primär värme och/eller återvinning värme)<br>(endast för PdC) vid avfrostning: <b>defrosting</b> ; om kretsen<br>är avfrostad: <b>part. defrost</b>         |                                                                                    |                                                                 |                                 |
| On/Off<br>display              | För start/stopp av a<br>ON = aggregat TILL<br>OFF = aggregat FR                                                                                                    | ggregat<br>-<br>ÅN                                                                 |                                                                 |                                 |
| Setpoint                       | Visar status för börv                                                                                                    | värde primär och                                                                   | återvinning                                                     |                                 |
| Enables the primary            | Hantering av värme<br>när primär ej är tillg<br>avaktiverad men fry<br>Denna parameter ä                                                                                                    | pump på primärs<br>änglig (även pun<br>sskyddsfunktion<br>r <b>SI</b> (JA) (primär | sidan är ej til<br>np på primär<br>är fortfaranc<br>aktiverad). | lgänglig<br>sidan<br>le aktiv). |
| Enables<br>recovery            | Återvinningsfunktion                                                                                                    | nen kan aktivera                                                                   | s/avaktiveras                                                   | 5.                              |

## Status på kretsar

Vid tryck på **UPP** och **NER**-knappar från huvudfönstret gör det möjligt att scrolla i några menyer för att kontrollera aggregatets status och några inställningar. Det första fönstret som visas är kylstatus för krets 1 och sedan de andra kretsarna (om fler än 1).

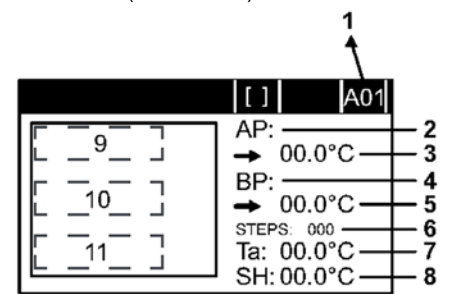

| 1 |       | Kodmask<br>Bokstaven inikerar meny medan siffran är progressiv                                   |
|---|-------|--------------------------------------------------------------------------------------------------|
| 2 | AP    | Visar tryck (bar)                                                                                |
| 3 |       | Visar värdet på Högtryck och växlar till temp. (°C)                                              |
| 4 | BP    | Visar Lågtryck (bar)                                                                             |
| 5 |       | Visar värdet på Lågtryck och växlar till temp. (°C)                                              |
| 6 | STEPS | Visar läge på elektronisk termostatsventils öppningssteg                                         |
| 7 | Та    | Visar kompressorns inloppstemperatur                                                             |
| 8 | SH    | Visar värdet på överhettning                                                                     |
| 9 | 3 80% | Analoga signalsteg och procent på fläktens<br>hastighetsreglering (endast utförande luft-vatten) |

VIKTIGT

All annan hantering måste utföras av utbildad kompetent personal.

| 10 StartStop    | <ul> <li>Kompressor i StartStopp-fas</li> </ul>   |
|-----------------|---------------------------------------------------|
| Alarm           | Kompressor i larmstatus                           |
| Off (*)         | Aggr. frånslagen och spänning fram                |
|                 | Aggr. frånslagen eller kompressor manuellt        |
| ForceOff        | frånkopplad eller från för att växla driftsätt    |
| roiccom         | (kyla/värme), PdC version med RC 100              |
|                 |                                                   |
| On (**)         | Kompressor Till                                   |
| (+)             | OffT=XXXs (kompressor OFF för säkerhetstid lika   |
| (*)             | med visat värde på sidan)                         |
| (++)            | OnT=XXXs (kompressor ON för säkerhetstid lika     |
| (^^)            | med visat värde på sidan).                        |
| 44              |                                                   |
| 11<br>IDDEVENTI | Aggregatlarm i förebyggande funktion Active pre-  |
| [FREVENT]       | vent.                                             |
| [FAN]           | Aktiv förventilation (luft-vatten)                |
| [PUMP]          | Aktiv förcirkulation                              |
| [DEFROST]       | Aktiv avfrostning                                 |
| [EVOSYNC]       | Synkroniseringsfas med EEV-modul                  |
| []              |                                                   |
|                 | Unit M06                                          |
|                 | Ext. temp. 7.0% 1                                 |
|                 | Pagul tamp : 10 5% 3                              |
|                 |                                                   |
|                 | - <u>Весоver</u> у геч. : <u>90.0%</u> 5          |
|                 | Primary request: 25.146                           |
|                 | <u>bteps required: 3/4</u> /                      |
| 1               | Lufttemperatur utomhus (om givare installerad)    |
| 2               | Börvärde aktiv reglering                          |
| 3               | Vattentemperatur avsedd för reglering             |
| 4               | [LIMIT] Driftbegränsningar                        |
|                 | [ACS Tappvarmvatten aktiv]                        |
| 5               | Begärd effekt återvinning (PdC version med RC100) |
| 6               | Begärd effekt Primärsida                          |
| 7               | Antal aktiva kapacitetssteg                       |
|                 |                                                   |
|                 | Summa ay Inverter Power+ status                   |
|                 | _UnitM08                                          |
|                 | Inverter Power+                                   |
|                 | Blatus: SIUMI<br>Holtago: QU2                     |
|                 | Current: 0.042                                    |
|                 | Temperature: 084                                  |
|                 | Required speed: 553.545                           |
|                 | 5Peed: 0.0% = 0.0rps                              |
| 1               | Status: Stopp/Kör/Larm/Vevhusvärme/DCbus ut klar  |
| 2               | Spänning likström (DC power supply)               |
| 3               | Aktuell förbrukning                               |
| 4               | Temperatur Motor                                  |
| 5               | Begärd hastighet                                  |
| 6               | Drifts- och rotationshastighet                    |

## **NAVIGERING I MENY**

Tryck på **PRG** för att komma till **MENY**. Tryck på **UPP** och **NER** för val av meny och tryck sedan på **ENTER** för att nå den. Tryck **Esc** för att återgå till tidigare meny.

## Huvudmeny

Tryck på **Prg**-knapp för att komma till huvudmeny

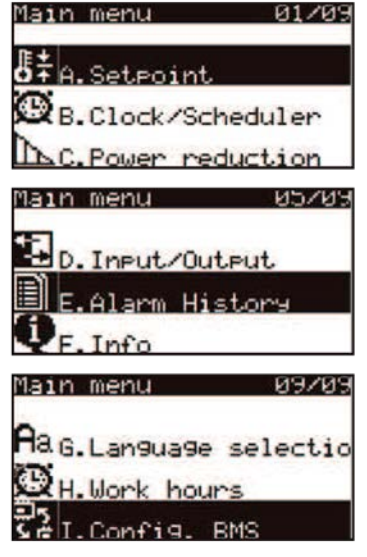

Med **UPP** och **NER**-knapparna kan man scrolla igenom följande menyer:

| (B)<br>Clock/Time<br>bands | Meny för inställning av tidsperioder                                      |
|----------------------------|---------------------------------------------------------------------------|
| (C)<br>Rid Power           | Meny för FDL-option                                                       |
| (D)<br>In-/Outputs         | Meny för avläsning av digital/analog in-/utgångsstatus<br>hos kretskortet |
| (E)<br>Alarm log           | Meny för att se log för larm                                              |
| (F) Info                   | Informationsmeny                                                          |
| (G)<br>Language<br>change  | Meny för språkinställning                                                 |
| (H)<br>Work ours           | Meny för visning av drifttimmar hos kompressor                            |
| (I)<br>Config.<br>BMS      | Konfigurationsmeny av BMS-portar                                          |

#### Börvärdesmeny

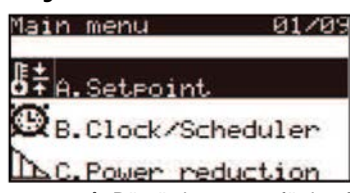

Med ENTER kommer man åt Börvärdesmenyn för konfiguration av:

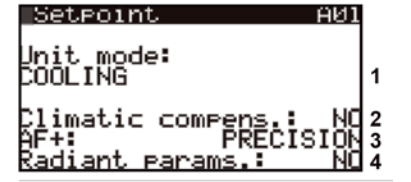

1 Inställning av driftval:

KYLA / VÄRME eller AUTOMATISK

2 Aktiverar klimatkompensation för börvärdesinställning och utetemp. (endast om utomhusgivare finns)

3 Ställer in justeringskurvan på AF+ funktion (ej tillgänglig om

klimatkomp. för börvärde är aktiverat eller med returjustering

4 Aktiverar **ECONOMY**-parametrar för applikationer med radiatorsystem (ej tillgänglig om börvärde är aktiverat med returjustering)

Ì Économy-läget kan man kombinera komfort med låg energiförbrukning. Detta erhålls genom att justera Börvärdesinställningen som optimerar kompressordriften på basis av aktuella driftsförhållanden.

Med **Precision**-funktion gör det möjligt att erhålla minsta möjliga genomsnittliga variation vid partiell last från genomsnittligt Börvärde på levererad vattentemperatur.

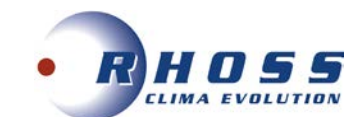

AF+ funktion finns ej för Compact-I och WinPACK (HP med RC100 version) serier.

Val av följande effekttyper är möjliga:

| ETIKETT        | FUNKTIONER HOS TEGLERINGSKURVAN                                        |
|----------------|------------------------------------------------------------------------|
| Precision      | Använd ägare/brukare inställning av börvärde (std.)                    |
| Economy<br>LOW | Byggnader med mycket obalanserade laster.<br>Effekt högre än standard. |
| Economy<br>MED | Intermediär komfort och effektivitet (std.)                            |

De tre justeringskurvorna i Economy hänvisar till tre olika variationsinställningar på Börvärdesbaserad last, för att kunna modifiera graden på komfort som kan erhållas i rummet samt aggregatets effekt. AF+ in Cooling/AUTOMATIC

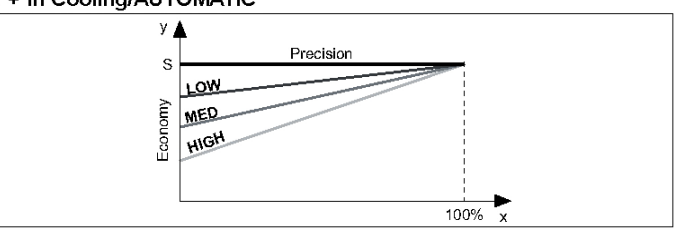

#### AF+ in Heating / SELECT

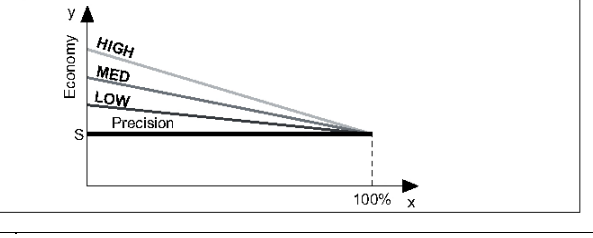

| X    | Last (%)                                                               |
|------|------------------------------------------------------------------------|
| У    | Börvärde (°C)                                                          |
| S    | Inställt börvärde                                                      |
| LOW  | Byggnader med mycket obalanserade laster.<br>Effekt högre än standard. |
| MED  | Mellanliggande komfort och effektivitet (standard).                    |
| HIGH | Byggnader med väl fördelade laster. Hög effektivitet.                  |

#### Börvärde Kyla kan konfigureras i detta fönster:

| Coolin9 mode |   | HUZ   |
|--------------|---|-------|
| Setpoint:    | ÷ | 7.0%1 |
|              |   |       |
|              |   |       |

1 Huvudvärde drift COOLING/AUTOMATIC

Med hjälp av ikon  $\rightarrow$  kan man ser vilket börvärde som är aktivt.

## Börvärde Värme kan konfigureras i detta fönster:

|              |   | низ   |
|--------------|---|-------|
| Heatin9 mode |   |       |
| Setpoint:    | ÷ | 45.0% |
|              |   |       |
|              |   |       |
|              |   |       |

1 Huvudvärde drift HEATING/SELECT

Med hjälp av ikon  $\rightarrow$  kan man ser vilket börvärde som är aktivt

**Börvärde för återvinning** kan konfigureras i detta fönster (endast med RC 100 version)

|               |   | <u>АИ4</u> |   |
|---------------|---|------------|---|
| Recovery mode |   |            |   |
| Setpoint:     | ÷ | 45.0%      | 1 |
|               |   |            |   |

1 Huvudvärde drift RECOVERY

Med hjälp av ikon  $\rightarrow$  kan man ser vilket börvärde som är aktivt

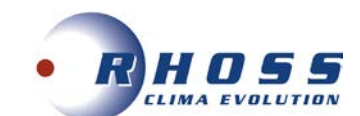

# SetpointAusMachine settingsRECOVERY/DESUPERHEATEREnable desuperh.:YESEnable DHW:YESSetpoint:45.0%Differential:5.0%

| chine settin9s                          | Endast med version PDC. RC 100       |
|-----------------------------------------|--------------------------------------|
| lect mode priority:<br>COVERY           | Definierar prioritet i Primary eller |
| n.primary T.: 25.0°<br>fferential: 5.0° | Recovery (atervinning).<br>1<br>2    |

1 Vid **SELECT**, om förångarens inloppstemp. är lägre än inställt börvärde tvingas prioritet till **PRIMARY**.

2 Vid SELECT, om förångarens inloppstemp. ärhögre än inställt börvärde + diff.,återgår den till inställd prioritet.

## Dubbla Börvärden (DSP tillbehör)

Funktion med dubbla börvärden möjliggör användning av två olika börvärden på basis av en digital ingång. Om denna funktion aktiveras och den digitala ingången är öppen används huvudbörvärdet. Om denna är sluten är börvärdet det sekundära. Begränsning av reglering kan vara lika som huvudbörvärdet. För mer information hänvisas till elschema som medföljer aggregatet.

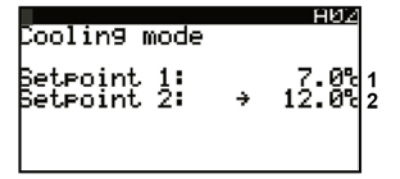

#### 1 Huvudbörvärde COOLING / AUTOMATIC

2 Sekundärt börvärde COOLING / AUTOMATIC

|         | Öppen kontakt  | Börvärde 1 Kyla |  |
|---------|----------------|-----------------|--|
| VARNING | Stängd kontakt | Börvärde 2 Kyla |  |

#### Dubbla börvärdet för värme kan konfigureras i detta fönster

|                            |   | низ                |  |
|----------------------------|---|--------------------|--|
| Heatin9 mode               |   |                    |  |
| Setpoint 1:<br>Setpoint 2: | ÷ | 45.0% 1<br>40.0% 2 |  |

1 Huvudbörvärde HEATING /SELECT

2 Sekundärt börvärde HEATING /SELECT

Med hjälp av ikon  $\rightarrow$  kan man ser vilket börvärde som är aktivt

| VARNING | Öppen kontakt  | Börvärde 1 Värme |
|---------|----------------|------------------|
|         | Stängd kontakt | Börvärde 2 Värme |

Det dubbla börvärdet för RECOVERY kan konfigureras i detta fönster (endast med RC 100).

|                            |    | HØ4              |   |
|----------------------------|----|------------------|---|
| Recovery mo                | de |                  |   |
| Setpoint 1:<br>Setpoint 2: | ÷  | 45.0%1<br>40.0%2 | 2 |

1 Huvudbörvärde i drift RECOVERY

2 Sekundärt börvärde i drift RECOVERY

Med hjälp av ikon → kan man ser vilket börvärde som är aktivt

## Börvärdeskompensation

Börvärdets funktion för kompensation baseras på utetemperaturen med algebrasumman mellan börvärdesinställningen och ett framräknat offsetvärde till utetemperaturen.

Kompetensfunktionen vid kyldrift kan konfigureras i detta fönster.

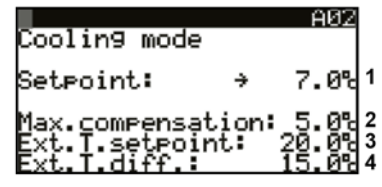

- 1 Huvudvärde drift COOLING/AUTOMATIC
- 2 Max kompensation av börvärde COOLING/AUTOMATIC
- 3 Börvärde utetemperatur vid inställt börvärde
- **4** Utetemperatur vid max. kompensation med hänsyn till inställt börvärde Med hjälp av ikon  $\rightarrow$  kan man ser vilket börvärde som är aktivt

#### Det dubbla börvärdet kan konfigureras i detta fönster

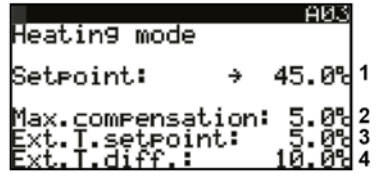

- 1 Huvudvärde drift HEATING/SELECT
- 2 Max kompensation av börvärde HEATING/SELECT
- 3 Börvärde utetemperatur där börvärdesinställning appliceras
- 4 Utetemperatur där max. kompensation tillämpas med hänsyn applicerat börvärde

Med hjälp av ikon  $\rightarrow$  kan man ser vilket börvärde som är aktivt

## Funktion för börvärdeskonfiguration i Recovery-drift kan konfigureras i detta fönster (endast med RC 100).

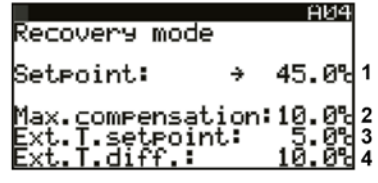

- 1 Huvudvärde drift RECOVERY
- 2 Max kompensation av börvärde RECOVERY
- 3 Börvärde utetemperatur där börvärdesinställning appliceras
- 4 Utetemperatur där max. kompensation tillämpas med hänsyn applicerat börvärde
- Med hjälp av ikon  $\rightarrow$  kan man ser vilket börvärde som är aktivt

## Börvärde Scrollning (CS tillbehör)

Den växlande börvärdesfunktionen medger ändring av börvärde med 4÷20 mA analog signal. Detta tillbehör aktiveras på fabrik.

| Setpoint             |                | A16            |
|----------------------|----------------|----------------|
| CS type:<br>CS type: | CPOINC<br>SH   | IFTING         |
| C3 SIGE.             | Max:           | Min:           |
| Coolin9:<br>Heatin9: | 10.0-<br>35.0- | 17.0°<br>50.0° |

#### Inställning: Tipo CS (CS typ) Det går att välja mellantvå driftsätt

OFFSET I börvärdeslogiken rättar den analoga signalen (lämpligt konfigurerad) börvärdesinställningen på kontrollpanelen

Inställning: Lato CS (CS sida) (endast med RC 100)

- PRIMARY Den analoga signalen aktiveras med driftsätt (OFFSET eller SHIFTING) i den primära börvärdesinställningen
- **RECOVERY** Den analoga signalen aktiveras med driftsätt (OFFSET eller SHIFTING) i börvärdesinställning Recovery

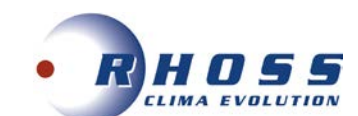

## Offset CS typ

| Seteoint<br>Analog se<br>CS type:<br>CS side: | tpoint<br>P            | A10<br>OFFSET<br>RIMARY |    |
|-----------------------------------------------|------------------------|-------------------------|----|
| Coolin9:<br>Heatin9:                          | Max:<br>-3.0%<br>-3.0% | Min:<br>3.0°<br>3.0°    | 12 |

1 Min. och max korrektion tillämpad i kyldrift med OFFSET logik 2 Min. och max korrektion tillämpad i värmedrift med OFFSET logik

## CS diagram i Offset logik Kyla

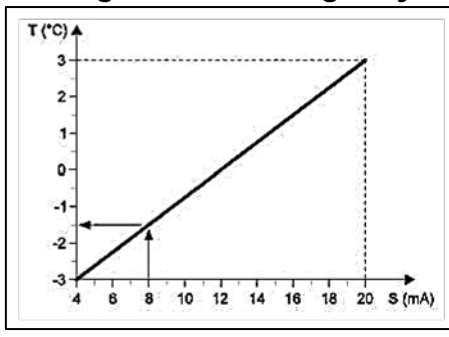

T Variation med hänsyn till börvärdesinställning S Extern analog signal (4;20 mA)

#### Exempel:

Med en min. Offset på -3°C och en max. Offset på 3°C och en extern analog signal lika med 8 mA, minskas börvärdet med 1,5°C.

## CS diagram i Offset logik Värme

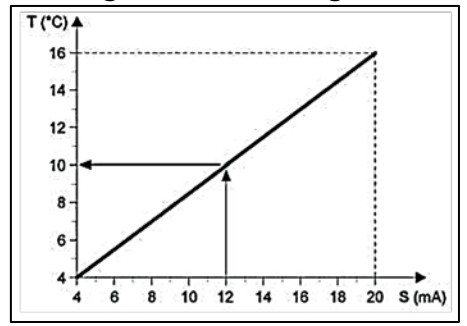

#### Exempel:

Med en min. Offset på -3°C och en max. Offset på 3°C och en extern analog signal lika med 16 mA, minskas börvärdet med 1,5°C.

## **Typ CS Shifting**

| Analo9 se            | teoint                 | All                      |
|----------------------|------------------------|--------------------------|
| CS type:             | SH                     | IFTING                   |
| CS side:             | P                      | RIMARY                   |
| Coolin9:<br>Heatin9: | Max:<br>10.0%<br>35.0% | Min:<br>17.0%1<br>50.0%2 |

1 Min. och max Börvärde i kyldrift med SHIFTING logik 2 Min. och max Börvärde i värmedrift med SHIFTING logik

#### 1 Huvudbörvärde RECOVERY

2 Sekundärt börvärde RECOVERY Med hjälp av ikon  $\rightarrow$  kan man ser vilket börvärde som är aktivt.

| VARNING | Öppen kontakt  | Börvärde 1 Recovery |
|---------|----------------|---------------------|
|         | Sluten kontakt | Börvärde 2 Recovery |

## CS diagram i Offset logik Kyla

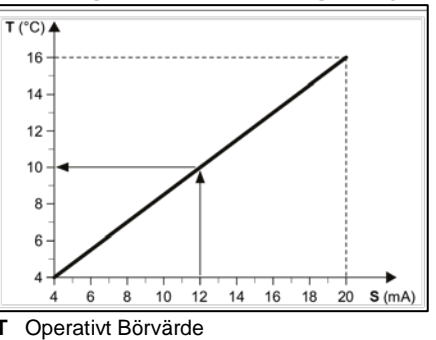

S Extern analog signal (4÷20 mA)

#### Exempel:

Med ett min. Börvärde på 4°C och ett max. Börvärde på 16°C samt en extern analog signal lika med 12 mA = inställt drifts Börvärde på 10°C.

## CS diagram i Shifting logik Värme

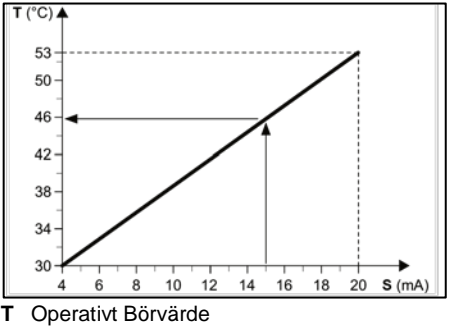

S Extern analog signal (4÷20 mA)

#### Exempel:

Med ett min. Börvärde på 4°C och ett max. Börvärde på 16°C samt en extern analog signal lika med 12 mA = inställt driftsBörvärde på 10°C.

## Kontroll för extra värmekälla

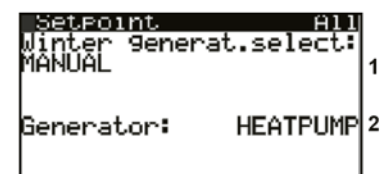

Indikering av algoritm som används för att bestämma vilken källa som skall användas mellan panna och värmepump:

MANUAL (manuellt genom att visa Panna eller VP)

1 AUTOMATIC (T.EXT) (värmekälla väljs automatiskt beroende på utetemperatur)

AUTOMATIC (SMART) (värmekälla väljs enligt en algoritm beroende på ekonomisk förmån)

2 Manuellt val av värmekälla.

Om AUTOMATIC (T.EXT) växling har valts visar fönstret:

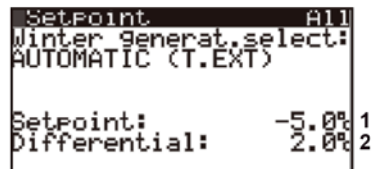

Börvärde utetemperatur

1 PdC se t.ext > setpoint (HP on outd. t. > set-point) Caldais se t.ext < setpoint (Panna om outd. < set-point)

2 Semi-band för börvärdes hysteresis

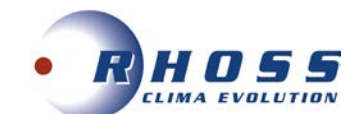

## Om AUTOMATIC (SMART) har valts visar fönstret:

| Setpoint     | A11        |
|--------------|------------|
| Winter gener | at.select: |
| AUTOMATIC (S | MART) L    |
| Electr.cost: | 100c/KWh 2 |
| Gas type:    | METHANEL   |
| Gas cost:    | 100c/m312  |
| Boiler effic | iency: 982 |
| T: 0.0% C    | iff.: 2.09 |

1 Elkostnad visad i Euro Cent / kW

- 2 Typ av bränsle för panna (Metan/Propan)
- 3 Bränslekostnad för panna visad i Euro Cent / m<sup>3</sup> (om metan) eller Euro Cent / liter (om propan)

4 Panneffekt i %

- 5 T: Växlingstemp. för värmekälla väljs av algoritm Diff: Semi-band för börvärdes hysteresis
- Diff. Semi-band for borvardes hysteresis

## Meny Klocka/Tidsperiod

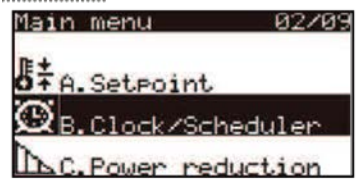

Genom att trycka på **NER** kan man välja meny för Klocka/Tidsperiod. Tryck **ENTER** för att bekräfta.

Detta fönster medger klockinställning och aktivering av tidsperioder.

| UIOCK                                 | B01                                       |
|---------------------------------------|-------------------------------------------|
| Date:<br>Hour:<br>Day:<br>Summertime: | dd/mm/99<br>21/02/13<br>15:09<br>Thursday |
| Enable sche                           | duler: No                                 |
|                                       |                                           |

Detta fönster medger inställning av dagliga tidsperioder:

|     | lock    |            | ВИХ          |
|-----|---------|------------|--------------|
| Cor | Py to 1 | NONDAY     | NO           |
| 1:  | 08:00   | SET1       | Heat<br>SET1 |
| 2:  | 14:00   | <b>ÖFF</b> | <b>ÖFF</b>   |
| 4:  |         |            |              |
|     | 3       | 4          |              |

- 1 Programmeringsdatum. Om "---" visas är tidsperiod ej aktiverad
- 2 Den aktuella dagsinställningen kan kopieras till en annan dag Inställning starttid. Denna slutar med början på nästa tidsperiod Exempel:
- 3 Tidsperiod 1 börjar 08:00 och slutar 22:00
- Tidsperiod 2 börjar 14:00 och slutar 23:00 Tidsperiod 3 börjar 23:00 och slutar 08:30 påföljande dag Mjukvaran forcerar tidsinställningarna på ett ökande sätt. Om "---" visas är tidsperiod ej aktiverad
- 4 Inställningarna används vid kyldrift (option: OFF; SET1, SET2

endast om DSP option är aktiverad.

Detta fönster medger specialinställningar

| Clock  | ¢       |      | B03  |
|--------|---------|------|------|
| Period | d sched | uler |      |
| Start  | Stop    | Cool | Heat |
| /      | 20/12   |      | 3E11 |
|        |         |      |      |
| 6      | n       | 8    | 9    |

- 6 Startdatum för specialperiod
- 7 Slutdatum för specialperiod
- 8 Inställningar vid kyldrift
- 9 Inställningar vid värmedrift

Detta fönster medger inställningar av specifika dagar

| Clock    |      | BN4  |
|----------|------|------|
| pec days | Cool | Heat |
| R2       |      |      |
| D4:/     |      |      |
| D5:/     |      |      |
| 10       | (11) | 12   |

10 Specifik dag

- 11 Inställningar vid kyldrift
- 12 Inställningar vid värmedrift

## **Meny Power reduction**

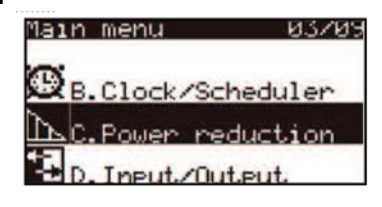

Genom att trycka på **NER** kan man välja **Power reduction**. Tryck **Enter** för att bekräfta.

ANM: Meny och funktioner kan endast nås om fabriken aktiverat detta.

| Power<br>On by: | reduction C01<br>SCHEDULER+DIN                               |
|-----------------|--------------------------------------------------------------|
| Power           | limit: 100.0%                                                |
|                 |                                                              |
| disabled        | Funktion ej aktiverad                                        |
| T.band          | Funktion aktiv i tidsperioder                                |
| DIN             | Funktion aktiverad för digital ingång (öppen kontakt-        |
|                 | funktion ej aktiv, funktion sluten kontakt aktiv             |
| DIN+T.Ban       | Funktion aktiverad för digital ingång och/eller tidsperioder |
| Always          | Funktion alltid aktiverad                                    |

Vid funktion logic eller DIN ? SCHEDULER SCHEDULER är aktiv kan man utföra tidsperioder med likadana tider

| Pot | Jen. | reduct | lion | CØ2   |
|-----|------|--------|------|-------|
| MON | 0n   | 10:00  | Off  | 18:00 |
| TUE | On   | 00:00  | Off  | 00:00 |
| JED | On   | 00:00  | Off  | 00:00 |
| THU | 0n   | 00:00  | Off  | 00:00 |
| FRI | 0n   | 00:00  | Off  | 00:00 |
| SAT | 0n   | 00:00  | 0ff  | 00:00 |
| SUN | 0n   | 00:00  | Off  | 00:00 |

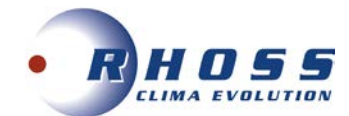

## Meny ingångar/utgångar

| Main menu    | 04/0    |
|--------------|---------|
| AC. Power re | duction |
| D. Input/Ou  | teut    |
| 🖹 E.Alarm Hi | story   |

Denna meny visar i sekvens aktuell status

• Analoga ingångar (givare för vatten, tryckgivare)

| Input/Output D01<br>Analog Input<br>Outdoor air temp.<br>M/B1: 7.0%<br>Inlet rec.water temp.<br>M/B2: 40.5%<br>Evap.inlet water temp.<br>M/B3: 17.3% |     |
|----------------------------------------------------------------------------------------------------|-----|
| <ul> <li>Digitala Ingångar (larm, medgivand)</li> </ul>                                                                                              | le) |

| Input/Ou<br>Digit | <u>iteut</u><br>al Ine | D11<br>ut        |
|-------------------|------------------------|------------------|
| High pres         | s.swit                 | čĥ C1<br>∶Closed |
| not used          | m/ID2                  | :Closed          |
| Overload          | comp.1                 | C1<br>Closed     |

• Digitala Utgångar (växlande enheter)

| Input/Out                                                                                                    | tput     | DBE  |
|----------------------------------------------------------------------------------------------------|----------|------|
| Digit                                                                                                    | al outpu | it.  |
| Contactor                                                                                                    | COMP.1   | 01   |
| Contactor                                                                                                    | COMP 2   | Cl   |
| Son oge oor                                                                                                    | m/N02    | Öpen |
| not used                                                                                                    |          |      |
| and the second second sec | m/N03:   | Open |

Analog modulering (kondenseringar)

| Inpu | it/Outpu<br>Analog | it<br>output | D50       |
|------|--------------------|--------------|-----------|
| Flow | modul.             | cond.        | C1<br>ØcV |
| Flow | modul.             | cond.        | C1<br>ØcU |

• Tidsbestämd avfrostning (endast luft/vatten) Visas om avfrostning är TYPE CLASSIC

| Defrost time                                         | 1n9s | D90   |                  |
|------------------------------------------------------|------|-------|------------------|
| Circuit 1<br>NORMAL WORK<br>LP: 0.0bar<br>LP+: 1800s | ~    | 4.5)  | 1<br>2<br>3<br>4 |
| Wait: Us<br>Run: Üs<br>HP: 14.6bar                   | 0    | 17.9) | 5<br>6<br>7      |

- 1 Krets
- 2 Under avfrostning
- 3 Sugtryck inst. tryck för beräknad start till avfrostning
- 4 Nedräknad start till avfrostning
- 5 Nedräknad paus mellan avfrostningar
- 6 Avfrostningens varaktighet
- 7 Utloppstryck inst. tryck för stopp av avfrostning

| Defrost timings D92  |   |
|----------------------|---|
| Circuit 1            | 1 |
| NORMAL WORK          | 2 |
| AT POUL 21 5K        | 4 |
| AT 1 600s            | 5 |
| Wait: Øs             | 6 |
| HP: 13.7bar () 17.0) | 7 |

Visas om avfrostning är TYPE SMART

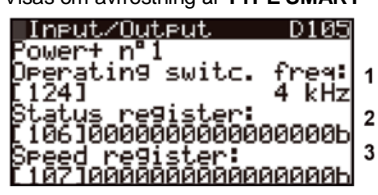

- 1 Krets
- 2 Under avfrostning
- 3 Delta temp. batteri Rent offset tryck räknad start till avfrostning
- 4 Nedräknad start till avfrostning
- 4 Nedraknad start till avfrostning
- 5 Nedräknad paus mellan avfrostningar
- 6 Avfrostningens varaktighet
- 7 Utloppstryck inst. tryck för stopp av avfrostning
- Beskrivning av Inverter Power+ status

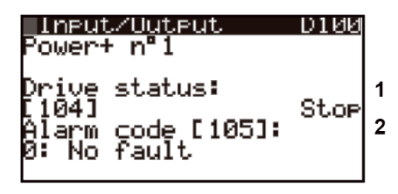

- - Larmkod och beskrivning (105)

Drive status (104)

Drive status

1

2

Stop / Run / Alarm / CrankCase Heat / DCBwardetpeadegränsning Alarm code

- 0: Inget fel
- 1: Överström 2: Motor överbelast 3: Överspänning 4: Underspänning
- 5: Drive över T 6: Drive under T 7: Överström 8: Motor övertemp.
- 9: Drive fel 10: CPU fel 11: Param. förvalt 12: DC Bus ripple
- 13: Data kommunikationsfel 14: Drive termistor 15: Auto-Tune fel
- 16: Drive ej aktiv 17: Motor-fas 18: Fläkt fel 19: Hastighet fel 20: PFC fel
- 21: felkod 21 22: PFC underspänning 23: STO övervakn. fel
- 24: STO övervakn. fel 25: Jordfel 26: ADC konverterfel 27: HW synk fel
- 28: Drive överlast 29: Drive övertemp. 30: felkod 30

| Input/Output D101<br>Power+ nº1<br>Speed reference:<br>[102] 0.0rps<br>Dperatin9 freq.:<br>[125] 0.0rps<br>Rotor speed:<br>[132] 0rpm = 0.0rps | 1<br>2<br>3 |
|----------------------------------------------------------------------------------------------------|-------------|
| 1 Hastighetsreferens<br>2 Frekvens börvärde drift (125)<br>3 Rotorhastighet (132)                                                              |             |
| Input/Output D102<br>Power+ nº1                                                                                                    |             |
| Motor current:<br>[109] 0.0Arms                                                                                                    | 1           |
| Motor volta9e:<br>[111] ØVrms                                                                                                    | 2           |
| 1 Effektförbrukning motor (109)<br>2 Motor DC matningsström (111)                                                                              |             |
| <u>Input/Output D103</u><br>Power+ nº1                                                                                                    |             |
| Motor power:<br>[110] 0.0kW                                                                                                    | 1           |

1 Effektförbrukning motor (110)

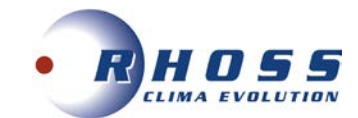

| INPUT/ULTPUT D104<br>Power+ nº1<br>DCbus volta9e: 1<br>[113] ØVdc<br>DCbus ripple: 0Vdc<br>[134] ØVdc<br>Drive temperature: 0°C |  |
|----------------------------------------------------------------------------------------------------|--|
| 1 DC Bus spänning (113)<br>2 DC Bus rippelström (134)<br>3 Drive temperatur (114))                                              |  |

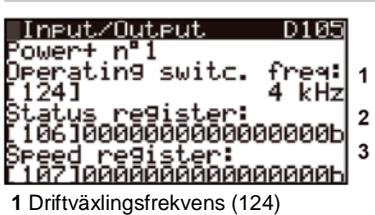

2 Status register (106)

3 Speed (hastighet) register (107)

För detaljer om möjliga in-/utgångar refereras til I/O för specifikt aggregat.

## Larmlog meny

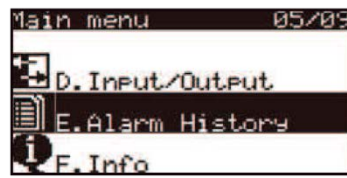

Vid tryck på NER kan man välja Alarm Log menu. Tryck ENTER för att bekräfta.

Huvudfönstret visar beskrivning på utlöst larm, datum/tid och status som aggregatet var vid tillfället. Tidigare larm kan scrollas med UPP och NER.

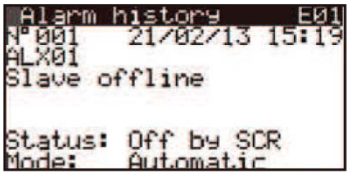

Detaljer för de visade larmen kan läsas med ENTER knappen. Scrolla i det detaljerade fönstret med UPP och NER knapparna

| Alarm detail<br>Evap.: 12.8%>      | E10<br>15.1% | Detail (C1              | ) E11<br>AP: 14.6bar  |
|------------------------------------|--------------|-------------------------|-----------------------|
| Rec.: 45.5%>                       | 44.3%        | 3 <b>3</b> 100%<br>1 0n | → 56.8°<br>BP: 5.06ar |
| Setpoint evap.:<br>Setpoint rec.:  | 7.0%         | DOFF<br>A [R]           | X → 21.5%             |
| Primary request:<br>Recovery req.: | 0.0/         |                         | SH 0.0K               |

## Informationsmeny

| Main menu | 06705   |
|-----------|---------|
| E.Alarm   | History |
| F. Info   |         |

FØ1

A&G.Language selectio Vid tryck på **NER** kan man välja Info menu. Tryck **ENTER** för att bekräfta

Information

Rhoss S.P.A. Type: Chiller/HP HAFS 4270

#### FØ2 Information

| Software ID:             | 13                   |
|--------------------------|----------------------|
| Ver.: 1.0                | 09/10/14             |
| Bios: 6.00<br>Boot: 4.00 | 27/03/03<br>27/03/03 |

<u>Information</u> FØ3 type: size: bard oar d size: flash: otal üilt-In type:

cycle: 12msMain FØ4 Information Init: Wate

| Circuits:<br>Compr.per circ.:<br>Evaporators:<br>Condensers: | 22211 |
|--------------------------------------------------------------|-------|
| Information                                                  | F05   |

<u>Information</u> owert n 1

ot release: | Release: | Checksum: | Release: | rdware ID:

Allmän beskrivning av installerad hård- och mjukvara i aggregatet

Allmän beskrivning av installerad hård och mjukvara i aggregatet

Allmän beskrivning av maskinkonfiguration

Allmän beskrivning av hårdvara och Inverter Power+

Boot utgåva Mjukvara utgåva MC utgåva Hårvaru ID

**TPi Klimatimport AB** 

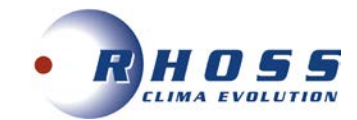

## Språkmeny

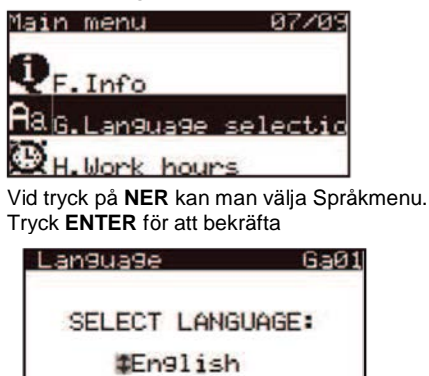

Välj språk med UPP och NER kknapparna, tryck sedan ENTER för att bekräfta

## Drifttidsmeny

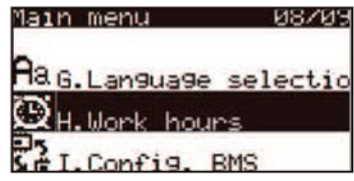

Vid tryck på **NER** kan man välja Working hours menu för att se Kompressorns drifttid.Trvck **ENTER** för att bekräfta

| Work.hours<br>Circuit 1<br>Compressor 1:<br>Compressor 2:<br>(starts: | 96<br>96<br>96<br>96<br>97 | Kompressorkretsens<br>drifttidräknare per kompressor<br>Antalet aktiveringar av kompr. |
|-----------------------------------------------------------------------|----------------------------|----------------------------------------------------------------------------------------|
|                                                                       |                            |                                                                                        |

## **BMS Konfigurationsmeny**

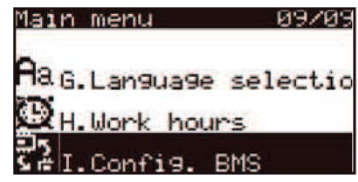

Vid tryck på **NER** kan man välja BMS Configuration menu. Tryck **ENTER** för att bekräfta

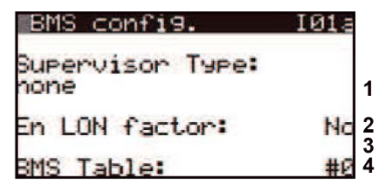

- 1 None / Generic Supervisor / Rhoss Sequenser / PdC System / IntechMaster
- 2 Aktivera konvertering i kommunikation med LonWorks®
- 3 Aktivera konvertering med BACnet® kommunikation
- 4 Val mellan Standard register (0) eller nytt (1)

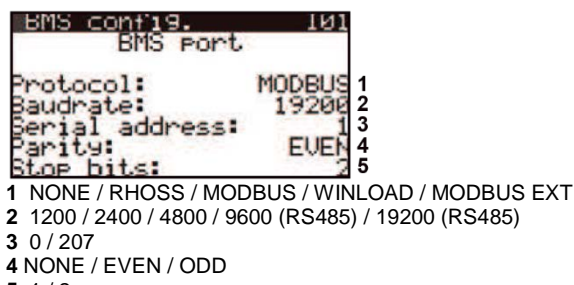

5 1/2

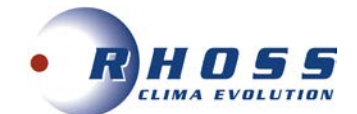

## LARMLISTA

## Larmsignaler

## VIKTIGT!

Kontrollera alltid orsaken till larmet som visas i displayen. Använd inte aggregatet förrän larmorsaken åtgärdats.

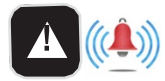

Vid driftlarm tänds röd LED vid larmsymbol samtidigt med en akustisk signal

## Larmlogiken är enligt följande:

| Inga aktiva larm syns ännu         | Signal + blinkande LED              |
|------------------------------------|-------------------------------------|
| Aktivt larm har redan visats       | LED avstängd                        |
| Inga tidigare larm har visats      | blinkande LED                       |
| Inntäckt lorm kon stänge ov oggreg | rotot outomotiekt. Eër ott kunne lë |

Upptäckt larm kan stänga av aggregatet automatiskt. För att kunna läsa av fönstret med larmtyp trycker man på ALARM en gång Visning enligt fölande:

| Allvarligt larm                                              | Stoppar aggregatet |
|--------------------------------------------------------------|--------------------|
| Allvarligt larm eller kretslarm                              | stoppar kretsen    |
| Allvarligt larm, kretslarm eller kompressorlarm / annat larm | LED på display     |

| ALXxx | Ellarm för anslutning till kretskort      |
|-------|-------------------------------------------|
| ALBxx | Larm för frånkopplad / felaktig givare    |
| ALCxx | Krets / kompressor blockeringslarm        |
| ALUxx | Aggregatblockeringslarm                   |
| ALDxx | Driftlarm för elektronisk termostatventil |
| ALVxx | Varningar                                 |
| ALGxx | Andra allmänna larm                       |

|--|

Om larmet fortsätter att visas efter att det återställts och inget annat indikeras betyder det att larmet inträffade utan närvaro kontrollerad av centralenhet. Tryck på INFO-knapp för att kontrollera andra aktuella kort i enheten.

Displayen visar ett eller flera fönster enligt nedan:

| Allarm1                                   | ALUU |
|-------------------------------------------|------|
| Evaporatore<br>Mancanza flusso<br>Pompa 1 |      |
|                                           |      |

| Återst. | AUTO: larm med automatisk återställning                                   |
|---------|---------------------------------------------------------------------------|
|         | SEMIAUTO: larm med automatisk återställning efter<br>antal försök / timme |
|         | MAN: larm med manuell återställning                                       |

| Kod   | Beskrivning                              | Återställning | Åtgärd |
|-------|------------------------------------------|---------------|--------|
| AL000 | Inget larm                               |               |        |
| ALB01 | Högtryck felaktig givare HP              |               |        |
| ALB02 | Högtryck givarefel krets 2               |               |        |
| ALB03 | Högtryck givarefel krets 3               |               |        |
| ALB04 | Högtryck givarefel krets 4               |               |        |
| ALB05 | Lågtryck givarefel krets 1               |               |        |
| ALB06 | Lågtryck givarefel krets 2               |               |        |
| ALB07 | Lågtryck givarefel krets 3               |               |        |
| ALB08 | Lågtryck givarefel krets 4               |               |        |
| ALB09 | Ink. vatten förångningstemp. givarefel   |               |        |
| ALB10 | Utg. förångningstemp. givarefel          |               |        |
| ALB11 | Ink. vatten kondenseringstemp. givarefel |               |        |
| ALB12 | Utg. vatten kondenseringstemp. givarefel |               |        |
| ALB13 | Ink. vatten återvinningstemp. givarefel  |               |        |
| ALB14 | Utg. vatten återvinningstemp. givarefel  |               |        |
| ALB15 | Utg. förångare1 temp. givarefel          |               |        |
| ALB15 | Utg. förångare 2 temp. givarfel          |               |        |
| ALB15 | Utg. förångare 3 temp. givarfel          |               |        |
| ALB15 | Utg. förångare 4 temp. givarfel          |               |        |
| ALB16 | Utg. kondensor 1 temp. givarefel         |               |        |
| ALB16 | Utg. kondensor 2 temp. givarefel         |               |        |
| ALB16 | Utg. kondensor 3 temp. givarefel         |               |        |
| ALB16 | Utg. kondensor 4 temp. givarefel         |               |        |
| ALB17 | Utomhustemperatur givarefel              |               |        |
| ALB18 | Analogt börvärdesinställning givarefel   |               |        |
| ALB19 | Ampermätare givarefel                    |               |        |

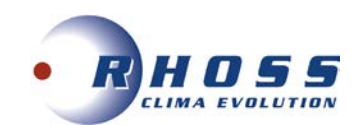

| Kod   | Beskrivning                                   | Återställning | Åtgärd |
|-------|-----------------------------------------------|---------------|--------|
| ALC01 | Kompressor 1 krets 1 Underhållsvarning        |               |        |
| ALC01 | Kompressor 2 krets 1 Underhållsvarning        |               |        |
| ALC01 | Kompressor 3 krets 1 Underhållsvarning        |               |        |
| ALC01 | Kompressor 1 krets 2 Underhållsvarning        |               |        |
| ALC01 | Kompressor 2 krets 2 Underhållsvarning        |               |        |
| ALC01 | Kompressor 3 krets 2 Underhållsvarning        |               |        |
| ALC01 | Kompressor 1 krets 3 Underhållsvarning        |               |        |
| ALC01 | Kompressor 2 krets 3 Underhållsvarning        |               |        |
| ALC01 | Kompressor 3 krets 3 Underhållsvarning        |               |        |
| ALC01 | Kompressor 1 krets 4 Underhållsvarning        |               |        |
| ALC01 | Kompressor 2 krets 4 Underhållsvarning        |               |        |
| ALC01 | Kompressor 3 krets 4 Underhållsvarning        |               |        |
| ALC02 | Kompressor 1 krets 1 överbelastningslarm      |               |        |
| ALC02 | Kompressor 2 krets 1 överbelastningslarm      |               |        |
| ALC02 | Kompressor 3 krets 1 överbelastningslarm      |               |        |
| ALC02 | Kompressor 1 krets 2 överbelastningslarm      |               |        |
| ALC02 | Kompressor 2 krets 2 överbelastningslarm      |               |        |
| ALC02 | Kompressor 3 krets 2 överbelastningslarm      |               |        |
| ALC02 | Kompressor 1 krets 3 överbelastningslarm      |               |        |
| ALC02 | Kompressor 2 krets 3 överbelastningslarm      |               |        |
| ALC02 | Kompressor 3 krets 3 överbelastningslarm      |               |        |
| ALC02 | Kompressor 1 krets 4 överbelastningslarm      |               |        |
| ALC02 | Kompressor 2 krets 4 överbelastningslarm      |               |        |
| ALC02 | Kompressor 3 krets 4 överbelastningslarm      |               |        |
| ALC03 | Forcerat stopp kompr. krets 1 genom frysskydd |               |        |
| ALC03 | Forcerat stopp kompr. krets 2 genom frysskydd |               |        |
| ALC03 | Forcerat stopp kompr. krets 3 genom frysskydd |               |        |
| ALC03 | Forcerat stopp kompr. krets 4 genom frysskydd |               |        |
| ALC04 | Krets 1 LP larm via pressostat                |               |        |
| ALC04 | Krets 2 LP larm via pressostat                |               |        |
| ALC04 | Krets 3 LP larm via pressostat                |               |        |
| ALC04 | Krets 4 LP larm via pressostat                |               |        |
| ALC05 | Krets 1 LP larm via tryckgivare               |               |        |
| ALC05 | Krets 2 LP larm via tryckgivare               |               |        |
| ALC05 | Krets 3 LP larm via tryckgivare               |               |        |
| ALC05 | Krets 4 LP larm via tryckgivare               |               |        |
| ALC06 | Krets 1 HP larm via pressostat                |               |        |
| ALC06 | Krets 2 HP larm via pressostat                |               |        |
| ALC06 | Krets 3 HP larm via pressostat                |               |        |
| ALC06 |                                               |               |        |
| ALC07 | Krote 2 HP Jorm via truckgivare               |               |        |
|       | Krets 3 HP larm via tryckgivare               |               |        |
|       | Krets 4 HP larm via tryckgivare               |               |        |
|       | Krets 1 frysskyddslarm                        |               |        |
| ALC08 | Krets 2 frysskyddslarm                        |               |        |
| ALC08 | Krets 3 frysskyddslarm                        |               |        |
| ALC08 | Krets 4 frysskyddslarm                        |               |        |
| ALC09 | Differential olietrycksbrytare krets 1        |               |        |
| ALC09 | Differential oljetrycksbrytare krets 2        |               |        |
| ALC09 | Differential oljetrycksbrytare krets 3        |               |        |
| ALC09 | Differential oljetrycksbrytare krets 4        |               |        |
| ALD01 | Givare S1 Driver Master givarefel             |               |        |
| ALD01 | Givare S2 Driver Master givarefel             |               |        |
| ALD01 | Givare S3 Driver Master givarefel             |               |        |
| ALD01 | Givare S4 Driver Master givarefel             |               |        |
| ALC11 | Krets 1 låg SH larm                           |               |        |
| ALC11 | Krets 2 låg SH larm                           |               |        |

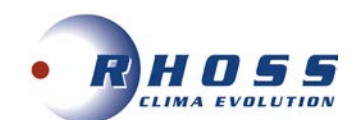

| Kod    | Beskrivning                                                       | Återställning | Åtgärd |
|--------|-------------------------------------------------------------------|---------------|--------|
| ALC12  | Krets 2 LOP larm                                                  |               |        |
| ALC13  | Krets 1 MOP larm                                                  |               |        |
| ALC13  | Krets 1 MOP larm                                                  |               |        |
| ALD05  | Driver EEV Master HiTTCond larm                                   |               |        |
| ALD06  | Driver EEV Master EEPROM larm                                     |               |        |
| ALD07  | Driver EEV1 Master motorlarm                                      |               |        |
| ALD07  | Driver EEV2 Master motorlarm                                      |               |        |
| ALC14  | Krets 1 låg sugtemp.                                              |               |        |
| ALC14  | Krets 2 låg sugtemp.                                              |               |        |
| ALD10  | Driver EEV Master batterilarm                                     |               |        |
| ALC15  | Krets 1 inställningslarm                                          |               |        |
| ALC15  | Krets 2 inställningslarm                                          |               |        |
|        | Driver EEV Master offline                                         |               |        |
|        | Giver S1 Driver Slav giverfel                                     |               |        |
|        | Givare S2 Driver Slav givarfel                                    |               |        |
|        | Givare S3 Driver Slav givarfel                                    |               |        |
|        | Givare S4 Driver Slav givarfel                                    |               |        |
|        | Krots 2 låg SH Jorm                                               |               |        |
| ALC11  | Krate 4 låg SH larm                                               |               |        |
|        |                                                                   |               |        |
|        | Krats 4 I OP Jarm                                                 |               |        |
|        |                                                                   |               |        |
| ALC12  | Krets MOP laim                                                    |               |        |
| ALCIS  | Driver EEV Slove HitCond lorm                                     |               |        |
|        |                                                                   |               |        |
|        | Driver LEV Slave LEF ROM lann                                     |               |        |
|        | Driver krets 4 meterlarm                                          |               |        |
| ALDI6  | Krota 2 låg gugtomp                                               |               |        |
|        | Krots 4 låg sugtomp                                               |               |        |
|        | Niers 4 lag suglemp.                                              |               |        |
| ALD21  | Driver EEV Slave ballerilarin                                     |               |        |
| ALC15  | Krets 3 installningslam                                           |               |        |
| ALCIJ  |                                                                   |               |        |
| ALC01  | Elektigt klockkort eller ei anslutet                              |               |        |
| ALG02  | Felaktigt utökat minna                                            |               |        |
|        | Frusskyddelarm agaragat                                           |               |        |
|        | Förångare Pump 1 flödesvarning                                    |               |        |
|        | Förångare Pump 2 flödesvarning                                    |               |        |
|        | Förångara Dump 1 flödaslarm                                       |               |        |
| ALU05  | Förångara Pump 2 flödaslarm                                       |               |        |
|        | Kondensor Pump 1 flödesvarning                                    |               |        |
|        | Kondensor Rump 2 flödesvarning                                    |               |        |
|        | Kondensor Pump 1 flödeslarm                                       |               |        |
|        | Kondensor Pump 2 flödeslarm                                       |               |        |
| ALU10  | Återvinninge Rump 1 flödesvorning                                 |               |        |
| ALUIII | Återvinnings Pump 2 flädesvorning                                 |               |        |
|        | Återvinnings Pump 1 flödeslarm                                    |               |        |
| ALU12  | Återvinnings Pump 2 flödeslarm                                    |               |        |
| ALUIA  |                                                                   |               |        |
| ALU14  |                                                                   |               |        |
| ALU10  | r cianuy lasiuju lailii<br>Primär vattantemp, under driftsvärden! |               |        |
| ALU10  | Atonyinning vottontomp, under driftevärden                        |               |        |
|        | Tömpingsvatton tomp, under driftsvärden!                          |               |        |
|        | Formingsvallen lemp, under driftsvarden!                          |               |        |
| ALU19  | Exitavarme for atervinning aktiva                                 |               |        |
| ALV01  | Stopp avrostning krets 1 via max. tid                             |               |        |
|        | Stopp avrostning krets 2 via max. tid                             |               |        |
|        | Stopp avriostning krets 3 via max, tid                            |               |        |
|        | Stopp avriostining krets 4 via max. uu                            |               |        |
| ALV02  | Stopp pump-down krets 1 via max. tid                              |               |        |

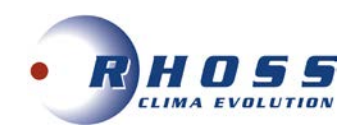

| Kod   | Beskrivning                              | Återställning | Åtgärd |
|-------|------------------------------------------|---------------|--------|
| ALV02 | Stopp pump-down krets 3 via max. tid     |               |        |
| ALV02 | Stopp pump-down krets 4 via max. tid     |               |        |
| ALX01 | Slav offline                             |               |        |
| ALX02 | pCOe 1 offline                           |               |        |
| ALX03 | pCOe 2 offline                           |               |        |
| ALC10 | Lågtrycksförhållande krets 1 larm        |               |        |
| ALC10 | Lågtrycksförhållande krets 2 larm        |               |        |
| ALC10 | Lågtrycksförhållande krets 3 larm        |               |        |
| ALC10 | Lågtrycksförhållande krets 4 larm        |               |        |
| ALX04 | Inverter kompr. 1 krets 1 offline        |               |        |
| ALX04 | Inverter kompr. 1 krets 2 offline        |               |        |
| ALC19 | Inverter kompr. 1 krets 1 allmänt larm   |               |        |
| ALC19 | Inverter kompr. 1 krets 2 allmänt larm   |               |        |
| ALC20 | Lågt kondenseringstryck krets 1          |               |        |
| ALC20 | Lågt kondenseringstryck krets 2          |               |        |
| ALC20 | Lågt kondenseringstryck krets 3          |               |        |
| ALC20 | Lågt kondenseringstryck krets 4          |               |        |
| ALU20 | Utomhustemp. under driftsgräns           |               |        |
| ALU21 | Förångare frysskyddslarm                 |               |        |
| ALU22 | Kondensor frysskyddslarm                 |               |        |
| ALU23 | Återvinning frysskyddslarm               |               |        |
| ALC21 | Frikyla EEV C1 allmänt larm              |               |        |
| ALC21 | Frikyla EEV C2 allmänt larm              |               |        |
| ALC21 | Frikyla EEV C3 allmänt larm              |               |        |
| ALC21 | Frikyla EEV C4 allmänt larm              |               |        |
| ALU24 | RC100/DS vattentemp. under driftsvärden! |               |        |
| ALX04 | Inverter offline                         |               |        |
| ALC03 | Smalspektralarm                          |               |        |
| ALX05 | Energimätare offline                     |               |        |
| ALB20 | Sanitär tank temp. givarefel             |               |        |
| ALB21 | Tank utg. temp. givarefel                |               |        |
| ALB22 | Anläggning vattentemp. givarefel         |               |        |
| ALB23 | Anläggning tryckgivarefel                |               |        |
| ALB25 | Förångare diff.tryckgivarefel            |               |        |
| ALB26 | Kompr.1 utgångstemp. givarefel           |               |        |
| ALB27 | Kompr.2 utgångstemp. givarefel           |               |        |
| ALB28 | Kompr.3 utgångstemp. givarefel           |               |        |
| ALC22 | Inverter Överström                       |               |        |
| ALC22 | Inverter Motor överbelastad              |               |        |
| ALC22 | Inverter Överspänning                    |               |        |
| ALC22 | Inverter Underspänning                   |               |        |
| ALC22 | Inverter Drive överT.                    |               |        |
| ALC22 | Inverter Drive underT                    |               |        |
| ALC22 | Inverter Överström HW                    |               |        |
| ALC22 | Inverter Motor övertemp.                 |               |        |
| ALC22 | Inverter Drive fel                       |               |        |
| ALC22 | Inverter Cpu fel                         |               |        |
| ALC22 | Inverter Param. fel                      |               |        |
| ALC22 | Inverter DC bus frekvenskrusning         |               |        |
| ALC22 | Inverter Data kommunikationstel          |               |        |
| ALC22 | Inverter Drive termistor                 |               |        |
| ALC22 | Inverter Autoinstallning tel             |               |        |
| ALC22 | Inverter Drive frankopplad               |               |        |
| ALC22 | Inverter Motor fas                       |               |        |
| ALC22 |                                          |               |        |
| ALC22 | Inverter Hastighet tei                   |               |        |
| ALC22 |                                          |               |        |
| ALC22 | Inverter teikod 21                       |               |        |

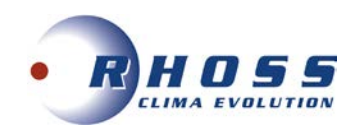

| Kod   | Beskrivning                         | Återställning | Åtgärd |
|-------|-------------------------------------|---------------|--------|
| ALC22 | Inverter PFC underspänning          |               |        |
| ALC22 | Inverter STO överblick fel          |               |        |
| ALC22 | Inverter STO överblick fel          |               |        |
| ALC22 | Inverter felkod 25                  |               |        |
| ALC22 | Inverter felkod 26                  |               |        |
| ALC22 | Inverter felkod 27                  |               |        |
| ALC22 | Inverter felkod 28                  |               |        |
| ALC22 | Inverter felkod 29                  |               |        |
| ALC22 | Inverter felkod 30                  |               |        |
| ALC22 | Inverter Oväntat stopp              |               |        |
| ALB24 | Tank ink. temp. givarefel           |               |        |
| ALU25 | Anläggning pumpflödesvarning        |               |        |
| ALU26 | Anläggning pumpflödeslarm           |               |        |
| ALU27 | Anläggning pump överbelastningslarm |               |        |